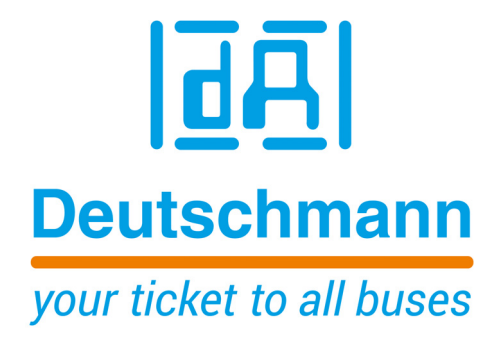

Instruction Manual Universal Fieldbus-Gateway UNIGATE<sup>®</sup> MB - PROFIBUS DP

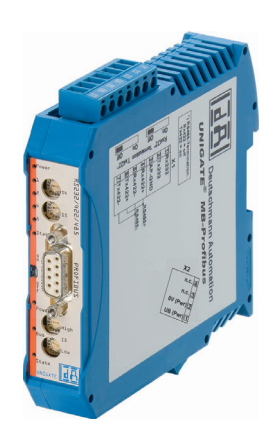

Deutschmann Automation GmbH & Co. KG www.deutschmann.com | wiki.deutschmann.de

Manual Art.-No.: V3996E

| 1 | Information on CE marking of the module                                                                       | . 8  |
|---|----------------------------------------------------------------------------------------------------|------|
|   | 1.1 EU Directive EMC                                                                                          | . 8  |
|   | 1.2 Scope of application                                                                                      | . 8  |
|   | 1.3 Note installation guidelines                                                                              | . 8  |
|   | 1.4 Installation of the unit                                                                                  | . 8  |
|   | 1.5 Working on switch cabinets                                                                                | . 8  |
| 2 | Information for the machine manufacturers                                                                     | . 9  |
|   | 2.1 Introduction                                                                                              | . 9  |
|   | 2.2 EU Machinery Directive                                                                                    | . 9  |
| 3 |                                                                                                    | 10   |
|   | 3.1 UNIGATE <sup>®</sup> MB software flow-chart                                                               | 11   |
|   | 3.2 UNIGATE <sup>®</sup> block diagram                                                                        | 12   |
|   | 3.3 UNIGATE® application diagram                                                                              | 12   |
| 4 | Operation modes of the Gateway                                                                                | 13   |
|   | 4.1 Configuration mode (config mode)                                                                          | 13   |
|   | 4.2 Test mode                                                                                                 | 13   |
| _ |                                                                                                    | 13   |
| 5 |                                                                                                    | 14   |
|   | 5.1 RS-interfaces at the UNIGATE® MB                                                                          | 14   |
|   | 5.2 Buffer sizes at the UNIGATE <sup>®</sup> MB                                                               | 14   |
| _ |                                                                                                    | 14   |
| 6 | SSI-interface                                                                                                 | 15   |
|   | 6.1 Initiation of the SSI-interface                                                                           | 15   |
|   | 6.1.1 Parameter sample frequency (Clock stretch)                                                              | 15   |
|   | 6.1.2 Parameter Encoder monitoring (Check Encoder)                                                            | 15   |
| - |                                                                                                    | 10   |
| 1 |                                                                                                    | 17   |
|   | 7.1 General explanation                                                                                       | 17   |
|   | 7.2 Interfaces                                                                                                | 17   |
|   | 7.5 Data excitative $\ldots$ $\ldots$ $\ldots$ $\ldots$ $\ldots$ $\ldots$ $\ldots$ $\ldots$ $\ldots$ $\ldots$ | 17   |
|   | 7.5 Startup phase                                                                                             | 17   |
| 0 | Implemented protocolo in LINICATE $^{\mathbb{R}}$ MD                                                          | 40   |
| 0 | Protocols III UNIGATE <sup>®</sup> MB                                                                         | 10   |
|   | 8.1.1 Data structure                                                                                          | 10   |
|   | 8.2 Protocol: Universal 232                                                                                   | 18   |
|   | 8.2.1 Data structure                                                                                          | 19   |
|   | 8.2.2 Fieldbus parameters                                                                                     | 19   |
|   | 8.2.3 RS232 parameter table                                                                                   | 19   |
|   | 8.2.3.1 Start character (232 Start character)                                                                 | . 19 |
|   | 8.2.3.2 Length 232 (232 Length)                                                                               | . 19 |
|   | 8.2.3.3 Timeout                                                                                               | . 19 |
|   | 8.2.3.4 End character (232 End character)                                                                     | . 19 |
|   | 8.2.4 Communication sequence                                                                                  | 20   |
|   | 8.3 Protocol: 3964(R)                                                                                         | 20   |

| 8.3.1 Data structure 3964R                                               | 20   |
|--------------------------------------------------------------------------|------|
| 8.3.2 Protocol definitions                                               | 20   |
| 8.3.3 Data communication                                                 | 20   |
| 8.3.3.1 Initiation of data communication by the low-priority user        | 20   |
| 8.3.3.2 Conflicts                                                        | 21   |
| 8.3.3.3 Timeout times                                                    | 21   |
| 8.3.3.4 Retries                                                          | 21   |
| 8.3.3.5 Initiation of data communication by the high-priority user       | 21   |
| 8.3.4 Protocol type 3964                                                 | 21   |
| 8.4 Protocol: MODBUS-RTU                                                 | . 21 |
| 8.4.1 Notes                                                              | 21   |
| 8.4.2 UNIGATE <sup>®</sup> as MODBUS-Master                              | 21   |
| 8.4.2.1 Preparation                                                      | 21   |
| 8.4.2.2 Data structure                                                   | 22   |
| 8423 Communication sequence                                              | . 22 |
| 8 4 3 UNIGATE <sup>®</sup> as MODBUS-Slave                               | 22   |
| 8431 Preparation                                                         |      |
| 8432 Data structure                                                      | 23   |
| 8433 Communication sequence                                              | 20   |
| 8.5 Protocol Modbus ASCII Master/Slave                                   | 20   |
| 2.6 Protocol Universal Modbus PTU Slave                                  | . 20 |
| 8.6.1 Data structure on the fieldbus side e.g. PROFIBUS                  | . 23 |
| 8611 Example: EC1 + EC2                                                  | 23   |
| 8.6.1.2 Example: FC3 (Read Holding Register) + FC4 (Read Input Register) | 27   |
| 8.6.1.2 Example: Write Single Coll EC5                                   | 25   |
| 8.6.1.4 Example: Write Single Pogistor EC6                               | 23   |
| 8.6.1.5 Example: Force multiple coils EC 15                              | 21   |
| 8.6.1.6 Example: Procet multiple const C 10                              | 21   |
| 9.7 Drotocol Universal Madhus DTU Master"                                | 20   |
| 8.7 FIOLOCOL, UTIVEISAL MOUDUS RTO MASIEL                                | . 29 |
| 8.7.1 Data structure Fieldbus side (e.g. FROFIDOS)                       | 29   |
| 0.7.2 Data structure Application side.                                   | 29   |
| 8.7.3 Configuration. Via Wingate Since wer Dater Version 390             | 30   |
| 0.7.3.1 Example: Read coll status FC1                                    | 31   |
| 0.7.3.2 Example: Read input status FC2                                   | 32   |
| 0.7.3.5 Example: Read input register FC5                                 | 33   |
| 0.7.3.4 Example: Read input registers FC4                                | 34   |
| 8.7.3.5 Example: Force single coll FC5                                   | 34   |
| 8.7.3.6 Example: Preset single register FC6                              | 35   |
|                                                                          | 35   |
|                                                                          | 36   |
| 8.8 Protocol "Universal Modbus ASCII Master/Slave"                       | . 37 |
| 8.9 Protocol: "Ext. Universal Modbus RTU Master"                         | . 37 |
| 8.10 Protocol SSI                                                        | . 37 |
|                                                                          | . 37 |
| 8.12 The length byte                                                     | . 38 |
| 8.13 Swap word                                                           | . 38 |
| 8.14 Appendix / Configuration examples                                   | . 39 |
| 8.14.1 Example Configuration 1:                                          | 39   |

|    | 8.14.2 Configuration with Swap Word                                                                                                    | 41       |
|----|----------------------------------------------------------------------------------------------------|----------|
|    | 8.14.3 Example with Fast Ethernet                                                                                                    | 43       |
| 9  | Hardware ports, switches and LEDs                                                                                                    | . 45     |
|    | 9.1 Device labeling                                                                                                    | . 45     |
|    | 9.2 Connectors                                                                                                    | . 45     |
|    | 9.2.1 Connector to the external device (RS-interface)                                                                                            | 45       |
|    |                                                                                                    | 40       |
|    | 9.2.3 Provide Supply                                                                                                    | 40<br>46 |
|    | 9.3 LEDs                                                                                                    | 40       |
|    | 9.3.1 LED "Power/State"                                                                                                    | 47       |
|    | 9.3.2 LEDs 1 / 2 / 4 / 8 (Error No. / Select ID)                                                                                                 | 47       |
|    | 9.3.3 LED "State"                                                                                                    | 47       |
|    | 9.3.4 LED "Bus Power"                                                                                                    | 47       |
|    | 9.3.5 LED "Bus"                                                                                                    | 47       |
|    | 9.3.6 LED "Bus State"                                                                                                    | 47       |
|    | 9.4 Switches                                                                                                    | . 47     |
|    | 9.4.1 Termination Rx 422 + Tx 422 (serial interface)                                                                                             | 48       |
|    | 9.4.2 Rotary coding switches S4 + S5 (serial interface)                                                                                          | 48       |
|    | 9.4.5 Termination (Profibus) $\dots \dots \dots \dots \dots \dots \dots \dots \dots \dots \dots \dots \dots \dots \dots \dots \dots \dots \dots$ | 40<br>10 |
| 40 | 9.4.4 Rotary coding switches High + Low (FROFID03-ID)                                                                                            | 40       |
| 10 |                                                                                                    | . 49     |
|    | IU.I Error handling at UNIGATE <sup>®</sup> MB                                                                                                   | . 49     |
| 11 |                                                                                                    | . 51     |
|    | 11.1 Installation of the module                                                                                                    | . 51     |
|    | 11.1.1 Mounting                                                                                                    | 51<br>51 |
|    | 11.2 Wiring                                                                                                    | 51       |
|    | 11.2.1 Connection systems                                                                                                    | 51       |
|    | 11.2.1.1 Power supply                                                                                                    | 51       |
|    | 11.2.1.2 Equipotential bonding connection.                                                                                                    | 52       |
|    | 11.2.2 PROFIBUS DP communication interface                                                                                                    | 52       |
|    | 11.2.2.1 Bus line with copper cable                                                                                                    | 52       |
|    | 11.2.3 Line routing, shield and measures to combat interference voltage                                                                          | 52       |
|    | 11.2.4 General information on line routing                                                                                                    | 52       |
|    | 11.2.4.1 Shielding of lines                                                                                                    | 53       |
| 12 | PROFIBUS DP                                                                                                    | . 54     |
|    | 12.1 Description of the DPV1-/DPV2-functions                                                                                                    | . 54     |
|    |                                                                                                    | 54       |
|    | 12.1.2 DPV2                                                                                                    | 54<br>54 |
|    | 12.2 Representation of the data in PROFIBUS DP                                                                                                   | . 54     |
|    | 12.2.1 Configuration telegram                                                                                                    | 55       |
|    |                                                                                                    | 55       |
|    | 12.2.3.1 Diagnosis in DPV1                                                                                                    | 57       |
|    | 12.2.4 Data exchange                                                                                                    | 58       |
|    |                                                                                                    |          |

| 13 | Technical data                                                                                                    | 59        |
|----|----------------------------------------------------------------------------------------------------|-----------|
|    | 13.1         Device data         13.1.1         Interface data         13.1.1         Interface data         13.1.1         13.1.1         13.1.1         13.1.1         13.1.1         13.1.1         13.1.1         13.1.1         13.1.1         13.1.1         13.1.1         13.1.1         13.1 | 59<br>.60 |
| 14 | Commissioning guide                                                                                                    | 61        |
|    | 14.1 Note                                                                                                    | 61        |
|    | 14.2 Components                                                                                                    | 61        |
|    | 14.3 Installation                                                                                                    | 61        |
|    | 14.4 Dimensional drawing UNIGATE <sup>®</sup> MB - PROFIBUS DP                                                                                                    | 61        |
|    | 14.5 Commissioning                                                                                                    | 61        |
|    | 14.6 Setting the PROFIBUS address                                                                                                    | 62        |
|    | 14.7 PROFIBUS connection                                                                                                    | 63        |
|    | 14.8 Connection to the process device                                                                                                    | 63        |
|    | 14.9 Connecting the supply voltage                                                                                                    | 63        |
|    | 14.10 Shield connection                                                                                                    | 63        |
|    | 14.11 Project planning                                                                                                    | 63        |
|    | 14.12 Literature                                                                                                    | 63        |
| 15 | Servicing                                                                                                    | 64        |
|    | 15.1 Returning a device                                                                                                    | 64        |
|    | 15.2 Downloading PC software                                                                                                    | 64        |
| 16 | Annex                                                                                                    | 65        |
|    | 16.1 Explanations of the abbreviations                                                                                                    | 65        |
|    | 16.2 Hexadecimal table                                                                                                    | 66        |
|    |                                                                                                    |           |

#### Disclaimer of liability

We have checked the contents of the document for conformity with the hardware and software described. Nevertheless, we are unable to preclude the possibility of deviations so that we are unable to assume warranty for full compliance. The information given in the publication is, however, reviewed regularly. Necessary amendments are incorporated in the following editions. We would be pleased to receive any improvement proposals which you may have.

#### Copyright

Copyright (C) Deutschmann Automation GmbH & Co. KG 1997 – 2021. All rights reserved. This document may not be passed on nor duplicated, nor may its contents be used or disclosed unless expressly permitted. Violations of this clause will necessarily lead to compensation in damages. All rights reserved, in particular rights of granting of patents or registration of utility-model patents.

# **1** Information on CE marking of the module

## 1.1 EU Directive EMC

The following applies to the module described in this User Manual:

Products which bear the CE mark comply with the requirements of EU Directive "Electromagnetic Compatibility" and the harmonized European Standards (EN) listed therein.

The EU Declarations of Conformity are available at the following location for perusal by the responsible authorities in accordance with the EU Directive, Article 10:

Deutschmann Automation GmbH & Co. KG, Carl-Zeiss-Straße 8, 65520 Bad Camberg, Germany.

# **1.2** Scope of application

The modules are designed for use in the industrial sector and comply with the following requirements.

| Scope of application | Requirement applicable to |                       |  |
|----------------------|---------------------------|-----------------------|--|
|                      | Emitted interference      | Interference immunity |  |
| Industry             | EN 55011, cl. A (2007)    | EN 61000-6-2 (2005)   |  |

## 1.3 Note installation guidelines

The module complies with the requirements if you

- 1. comply with the installation guidelines described in the User Manual when installing and operating the module.
- 2. also follow the rules below on installation of the equipment and on working on switch cabinets.

## 1.4 Installation of the unit

Modules must be installed in electrical equipment rooms/areas or in enclosed housings (e.g. switch boxes made of metal or plastic). Moreover, you must earth the unit and the switch box (metal box) or at least the top-hat rail (plastic box) onto which the module has been snapped.

## 1.5 Working on switch cabinets

In order to protect the modules against static electrical discharge, the personnel must discharge themselves electrostatically before opening switch cabinets or switch boxes.

# 2 Information for the machine manufacturers

# 2.1 Introduction

The UNIGATE<sup>®</sup> module does not constitute a machine as defined by the EU "Machinery" Directive. Consequently, the module does not have a Declaration of Conformity in relation to the EU Machinery Directive.

# 2.2 EU Machinery Directive

The EU Machinery Directive stipulates the requirements applicable to a machine. The term "machine" is taken to mean a totality of connected parts or fixtures (see also EN 292-1, Para-graph 3.1)

The module is a part of the electrical equipment of the machine and must thus be included by the machine manufacturer in the Declaration of Conformity process.

# 3 Introduction

The UNIGATE<sup>®</sup> MB-PROFIBUS DP module serves to adapt a serial port to the PROFIBUS DP to EN 50 170. In this application, it functions as a Gateway and operates as the PROFIBUS DP Slave. It can be operated by any standard-compliant Master.

The module MB-PROFIBUS DP essentially consists of the following hardware components:

- Electrically isolated RS485 interface to the PROFIBUS DP
- PROFIBUS ASIC
- Microprocessor 89C51RD2
- RAM and EPROM
- Serial interface (RS232, RS485 and RS422) to the device connected externally

# 3.1 UNIGATE<sup>®</sup> MB software flow-chart

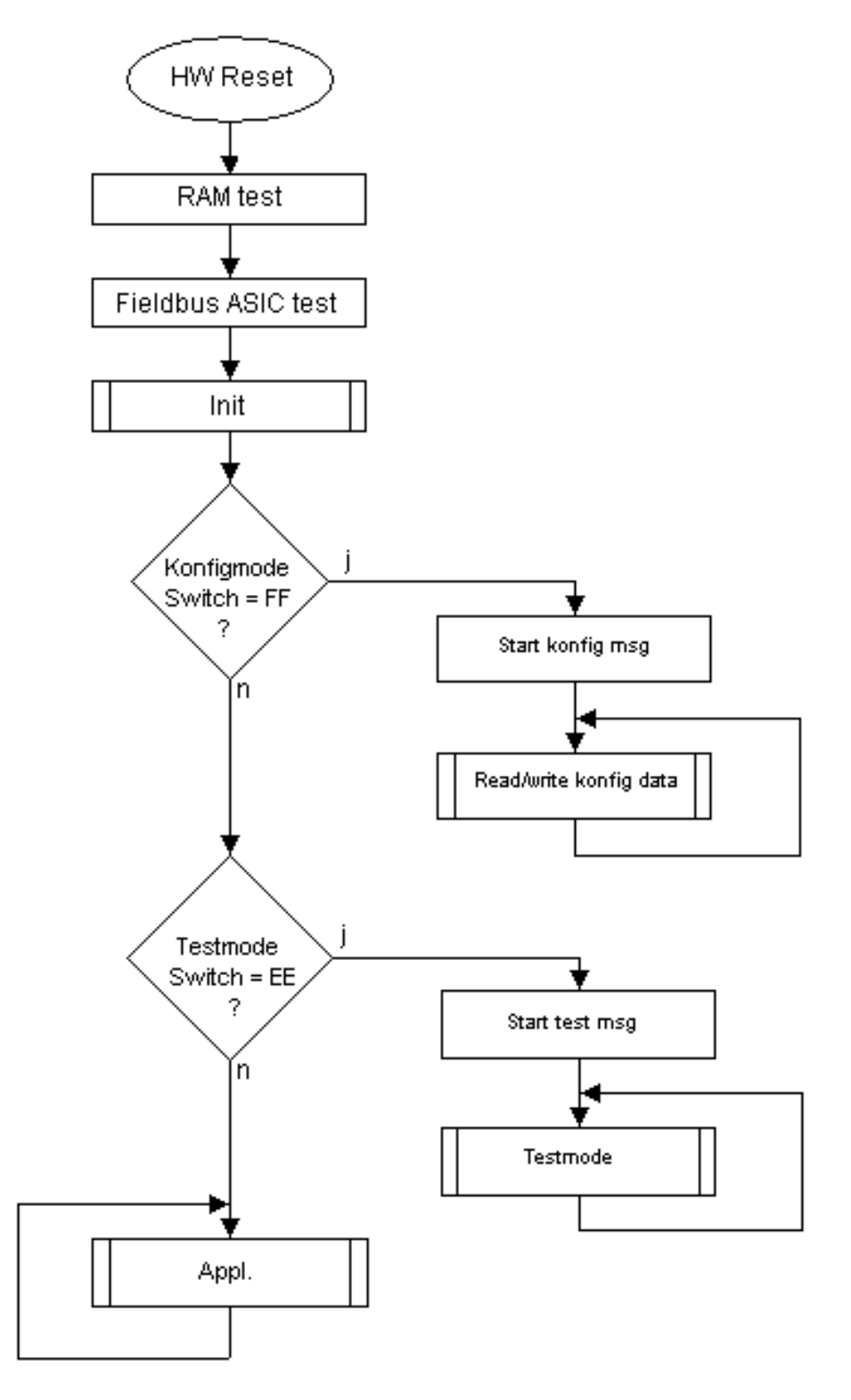

# 3.2 UNIGATE<sup>®</sup> block diagram

The following picture shows a typical UNIGATE<sup>®</sup>-module design.

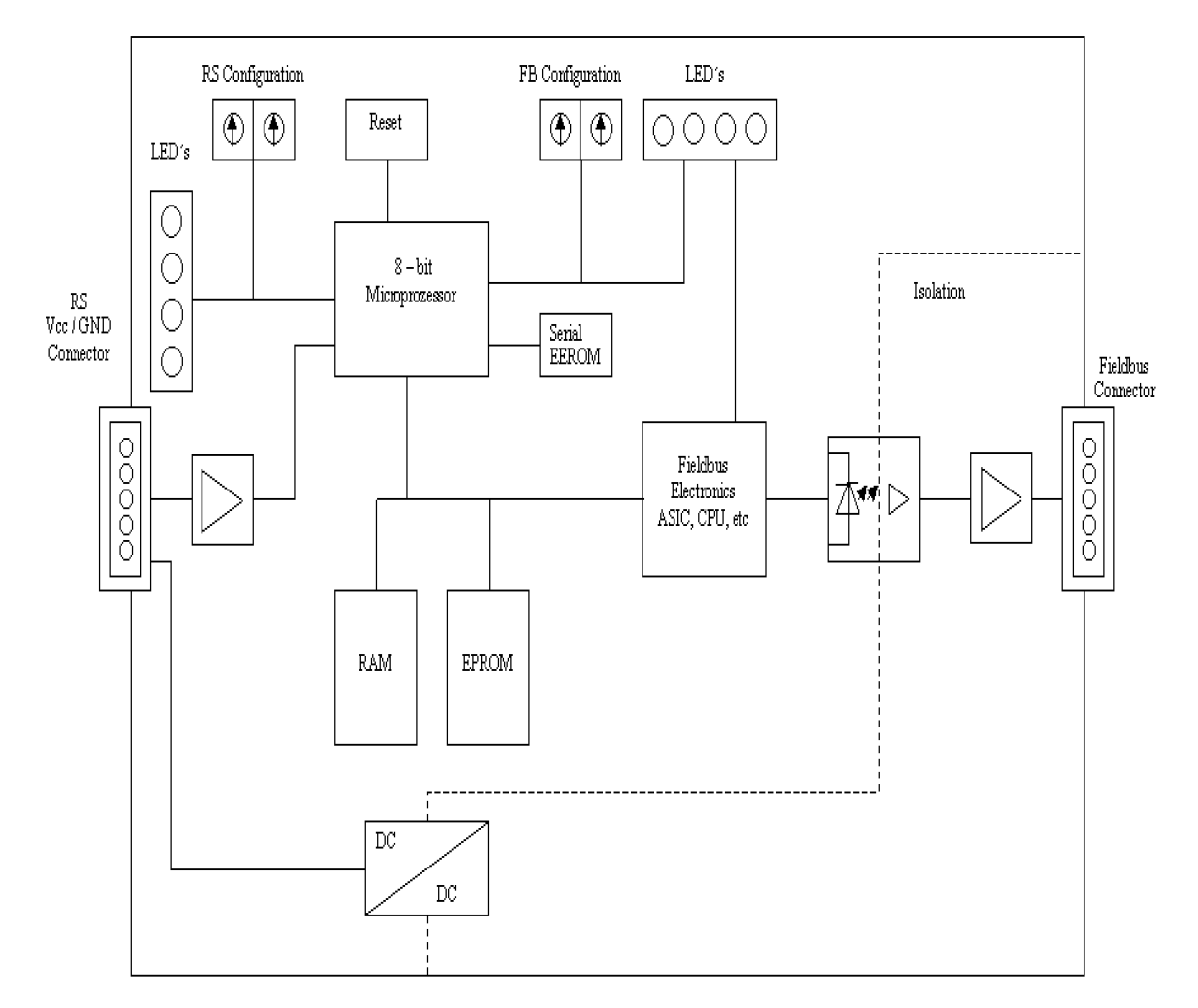

# 3.3 UNIGATE<sup>®</sup> application diagram

The following graph shows a typical connection scheme.

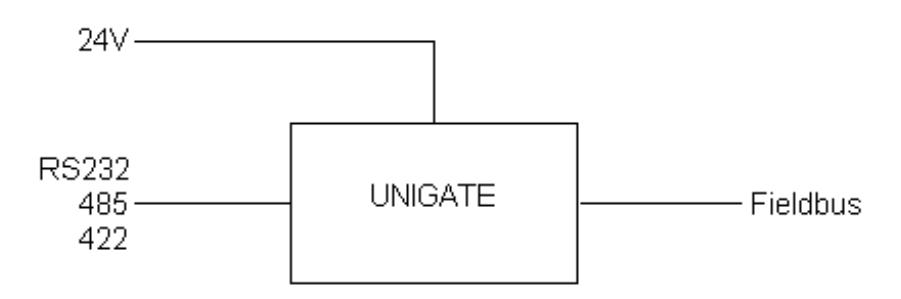

# 4 Operation modes of the Gateway

# 4.1 Configuration mode (config mode)

The configuration mode serves to configure the Gateway. The following adjustments are possible in this mode.

- Loading a Script
- Updating the firmware
- Configuring the Gateway

The Gateway will be starting in this mode in case both switches S4 as well as S5 are set on position "F" when switching on the Gateway. Right after switching on the Gateway in the configuration mode it will be sending its starting message, that looks analog with the following message:

RS-PBV1-CL (232/422/485) V7.8.2[36] (c)dA Switch=0x00FF Script(C:8345/16128,V:7693/8192)="Universalscript Deutschmann" Author="G/S" Version="V 0.2y" Date=09.01.2012 SN=47110001 ID=0

In the configuration mode the Gateway always operates with the settings 9600 Bauds, no Parity, 8 Databits and 1 Stopbit, the RS-State LED will always be flashing red, the "Error No/Select ID" LEDs are of no account for the user. All software revisions contain the configuration mode.

## 4.2 Test mode

### Setting of the test mode

The test mode is set by bringing the switches S4 and S5 in position "E". All other switches will not be taken into consideration for the setting of the test mode. Now the Gateway has to be restarted with these settings (by a short disconnection from the power supply).

In the test mode the Gateway always operates with the settings 9600 baud, no parity, 8 databits and 1 stopbit.

The test mode may be helpful to integrate the Gateway in the relevant environment, for instance to test the parameters of the RS-interfaces.

#### Mode of operation of the test mode

After the restart in the test mode the Gateway will be sending the values 0-15 in hexadecimal representation ("0".."F") in ASCII-coding on the serial side every second. Simultaneously the same values are issued binary on the fieldbus-interface.

In this mode the State-LED on the RS-side will be flashing red, the "Error No/Select ID" LEDs will be displaying the value in a binary way, that is issued that moment. Additionally each character that is received at one of the interfaces will also be output at the same interface as a local echo. On the fieldbus-side only the first byte will be used for the local echo, that means on receiving as well as on transmitting only the first byte of the bus data is looked at, the other bus data do not change compared to the last data.

# 4.3 Data exchange mode

The Gateway has to be in the data exchange mode, so that a data exchange between the RS-side of the Gateway and the fieldbus is possible. As long as the Gateway is not in the configuration mode or the test mode, the data exchange mode is active. In the data exchange mode the Gateway will execute the downloaded Script with the parameters, that have been preset through WINGATE.

# 5 **RS-interface**

# 5.1 RS-interfaces at the UNIGATE<sup>®</sup> MB

The UNIGATE® MB - PROFIBUS DP has the interfaces RS232, RS422 and RS485 available.

## 5.2 Buffer sizes at the UNIGATE<sup>®</sup> MB

UNIGATE<sup>®</sup> MB features at the serial side a buffer with the size of 1024 bytes for input data and output data each.

## 5.3 Framing Check

The length of the stop bit received by the Gateway is checked through the function "Framing Check". Here the stop bit generated by the Gateway is always long enough, so that connected participants can evaluate the stop bit.

Please be aware that the function "Framing Check" becomes effective only in case of 8 data bit and the setting "No parity".

An error is detected and indicated by the Error LEDs in case the stop bit does not show the length 1 bit during the activated check.

The fixed setting for the "Stop Bit Framing Check" is "enabled".

# 6 SSI-interface

The UNIGATE<sup>®</sup> also supports the connection of applications or products, that communicate via SSI.

## 6.1 Initiation of the SSI-interface

The configuration of the SSI-interface is executed in the config mode with the WINGATE software, Protocol SSI. The encoder type and the sampling frequency are defined via the parameter "Resolution" (1 bit..15 bit, 24 bit...25 bit), "SSI Encoder Type" (Binary or Gray code) and "Clock stretch".

## 6.1.1 Parameter sample frequency (Clock stretch)

You can change the sampling frequency. For this purpose a "Stretch value" is passed that inserts a waiting period after each clock edge.

If a 0 is passed, there is no waiting time.

Thus the following SSI sample frequencies may vary slightly:

| Waiting time = 0 | $\rightarrow$ SSI-Clock ~ 333kHz (No Stretch) |
|------------------|-----------------------------------------------|
| Waiting time = 1 | $\rightarrow$ SSI-Clock ~ 185kHz              |
| Waiting time = 2 | $\rightarrow$ SSI-Clock ~ 150kHz              |
| Waiting time = 3 | $\rightarrow$ SSI-Clock ~ 125kHz              |
| Waiting time = 4 | $\rightarrow$ SSI-Clock ~ 110kHz              |
| Waiting time = 5 | $\rightarrow$ SSI-Clock ~ 100kHz              |
| Waiting time = 6 | $\rightarrow$ SSI-Clock ~ 88kHz               |
| Waiting time = 7 | $\rightarrow$ SSI-Clock ~ 80kHz               |
| Waiting time = 8 | $\rightarrow$ SSI-Clock ~ 72kHz               |
| Waiting time = 9 | $\rightarrow$ SSI-Clock ~ 67kHz               |
| Waiting time = A | $\rightarrow$ SSI-Clock ~ 62kHz               |
| Waiting time = B | $\rightarrow$ SSI-Clock ~ 58kHz               |
| Waiting time = C | $\rightarrow$ SSI-Clock ~ 54kHz               |
| Waiting time = D | $\rightarrow$ SSI-Clock ~ 50kHz               |
| Waiting time = E | $\rightarrow$ SSI-Clock ~ 48kHz               |
| Waiting time = F | $\rightarrow$ SSI-Clock ~ 45kHz               |

The bit time from which these frequencies were derived, calculate as follows: t =  $3\mu s + (2^* (+ 0.6\mu s (n^* 0.6\mu s)))$ , where n corresponds to the "Stretch value" (1.. F). Without clock extension (n = 0) remains at  $3\mu s \rightarrow 333$ kHz! The max. Bit length of 32 bits and the slowest clock this results in a total readout time of  $32^* = 22\mu s \sim 700\mu s$ .

## 6.1.2 Parameter Encoder monitoring (Check Encoder)

An encoder monitoring can be activated via the parameter "Check encoder", as long as the used SSI-encoder supports this function. After the last read encoder bit it is verified if the data line is still at Low for at least one bit. If the UNIGATE<sup>®</sup> does NOT detect this bit on Low, error 12 is issued. For example it can detect a cable break or a not connected encoder. However, it can also be a misconfigured bit length, or a too slow read out clock.

# 6.2 Hardware-wiring

The clock wires of the SSI-interface are placed onto the Tx-wires of the RS422-interface and the data wires onto the Rx-wires at the UNIGATE<sup>®</sup> MB.

X1 (3pin + 4pin screw-plug-connector):

| Pin no. | Name    | Function at SSI |
|---------|---------|-----------------|
| 1       | Rx 232  | n. c.           |
| 2       | Tx 232  | n. c.           |
| 3       | AP-GND  | n. c.           |
| 4       | Rx 422+ | SSI DAT+        |
| 5       | Rx 422- | SSI DAT-        |
| 6       | Tx 422+ | SSI CLK+        |
| 7       | Tx 422- | SSI CLK-        |

# 7 Mode of operation of the system

## 7.1 General explanation

Communication can be split into seven layers, Layer 1 to Layer 7, in accordance with the ISO/OSI model.

The Deutschmann Automation Gateways convert Layers 1 and 2 of the customized bus system (RS485 / RS232 / RS422) to the corresponding Fieldbus system. Layers 3 to 6 are blank, and Layer 7 is converted in accordance with chapter 7.3.

The Gateway can be configured via the software WINGATE.

## 7.2 Interfaces

The Gateway features the RS232-, RS422- and RS485-interfaces. The switching of the interfaces is done via the configuration (Parameter 232 Interface).

## 7.3 Data exchange

All data is transferred by the Gateway in dependence of the configuration.

## 7.4 Possible data lengths

The table below shows the maximum transferable data:

| Input data         | max. 244 bytes | Variable: maximum value in this case |  |  |
|--------------------|----------------|--------------------------------------|--|--|
| Output data        | max. 244 bytes | Variable: maximum value in this case |  |  |
| Parameters         | 8 bytes        | No user parameters                   |  |  |
| Configuration data | max. 16 bytes  | Dependent on configuration           |  |  |
| Diagnosis          | max. 8 bytes   | 1 user diagnostic bit = error code   |  |  |

## 7.5 Startup phase

The Gateway is parameterized and configured by the Master during the startup phase. Only after a correct termination of the startup phase the data exchage with external devices will take place.

# 8 Implemented protocols in UNIGATE® MB

UNIGATE<sup>®</sup> MB is supplied with the Script "Universal Script Deutschmann". The configuration of the protocols is carried out in the configuration mode (see Chapter 4.1) with the software WING-ATE. See "Instructions UNIGATE<sup>®</sup> CL - Configuration with WINGATE". The PDF can also be found on our website under Support/Downloads/Manuals.

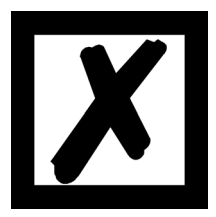

Attention: If a Reset Device is carried out it is possible (depending on the firmware version of the UNIGATE) that the "Universal Script" will get lost and must be played in again. If you no longer have the compiled script, a corresponding request must be sent to Deutschmann Support. https://www.deutschmann.de/en/support/enquiry/

## 8.1 **Protocol: Transparent**

The data is transferred bidirectional from the UNIGATE<sup>®</sup>.

#### 8.1.1 Data structure

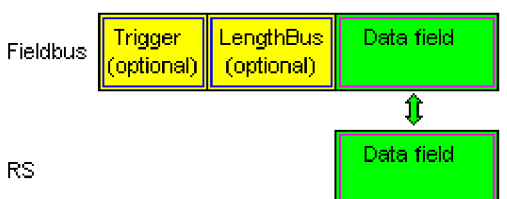

On the RS-entry side the timeout time of 2 ms is firmly set. If no more data is received within the timeout period, then the data that has been received so far is transferred to the bus.

If less data is received through Rx then configured by the device description file (I/O-length), then the rest is complemented with ZERO.

Too much data received will be cut off.

Depending on the fieldbus, the required length of the input and output data (I / O length) can be set via the device configuration of the UNIGATE or via the device description file in the higher-level controller.

## 8.2 Protocol: Universal 232

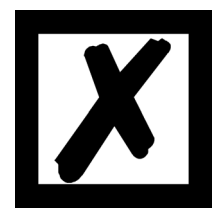

The protocol designation "Universal 232" and the relation to the "RS232-interface" in the description have eveloped over the years. The protocol also works with RS422 and RS485 though!

## 8.2.1 Data structure

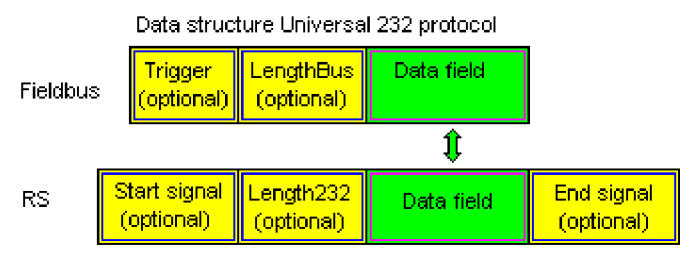

## 8.2.2 Fieldbus parameters

Trigger byte: See "The trigger byte", chapter 8.11 Length byte: See "The length byte", chapter 8.12

## 8.2.3 RS232 parameter table

#### 8.2.3.1 Start character (232 Start character)

If this character is defined, the gateway evaluates only the data at the RS232 interface following this start character. Each transmission from the gateway via the RS232 interface is initiated with the start character in this case.

### 8.2.3.2 Length 232 (232 Length)

If this byte is activated, the gateway, at the receive end, awaits as many bytes of useful data as specified in this byte by the RS232 transmitter. At the transmission end, the gateway then sets this byte to the number of useful data items transmitted by it. If byte "Length232" is not defined, the gateway, on reception at the RS232 interface, waits for the end criterion if this is defined. If no end criterion is defined either, as many characters as can be transferred in the fieldbus transmit buffer are read in via the RS232 interface.

As a special case for this parameter also a length byte with additional Timeout monitoring can be set in WINGATE. In that case the received characters will be discarded at a Timeout.

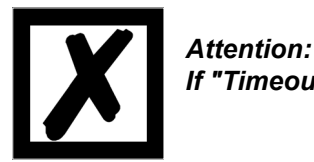

If "Timeout" is selected as end character, then this byte has no significance.

#### 8.2.3.3 Timeout

If the end character is set to "FF", the value that was set in the RX\_Timeout parameter is activated and the time entered there is waited for with serial reception, or triggered for new characters. If the set time is exceeded without an event, the end criterion is reached and the characters are copied onto the bus.

#### 8.2.3.4 End character (232 End character)

If this character is defined, the gateway receives data from the RS232 interface up to this character. The "Timeout" criterion can be defined as a special case. In this case, the gateway continues to receive characters until a defined pause occurs. In the special case "Timeout" the "Length 232-byte" has no significance. At the transmit end, the gateway inserts the end character, if defined, as the last character of a transmission.

### 8.2.4 Communication sequence

The useful data (data area) arriving via the fieldbus is copied in accordance with chapter 8.2.1 transparently into the RS232 data field and transferred via the RS interface, whereby the protocol is supplemented in accordance with the configuration (start character, end character...). <u>NO acknowledgement is issued !</u>

If the "Trigger byte" (see chapter 8.11) is active, data is sent only on a change of this byte. If the "Length byte" (see chapter 8.12) is active, only as many of the following bytes as specified there are transferred.

Receive data at the RS interface is evaluated in accordance with the configured protocol, and the data field (data area (see chapter 8.2.1)) is sent to the fieldbus Master. If more characters have been received than the fieldbus block length, the trailing bytes are truncated and an Rx Overrun is indicated. If less have been received, padding with 0 occurs. If the "Length byte" is active, the number of received useful data items is entered there. If the, "Trigger byte" is active, this is incremented by one after each complete reception operation at the RS interface.

## 8.3 **Protocol: 3964(R)**

The 3964 protocol is used to transfer data between two serial devices. One partner must be a high-priority partner and the other must be a low-priority partner in order to resolve initialisation conflicts.

### 8.3.1 Data structure 3964R

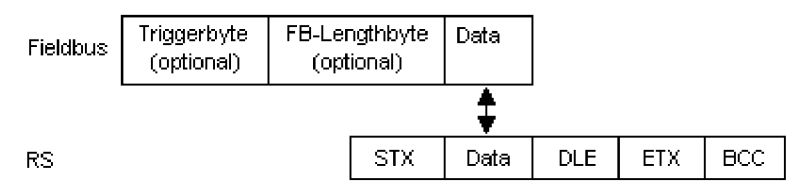

## 8.3.2 Protocol definitions

| The telegram format is as follows: |  |
|------------------------------------|--|
|------------------------------------|--|

```
STX Data DLE ETX BCC
```

- The received net data is forwarded (transparently) in both directions unchanged.
   Attention: The DLE-doubling is excluded from it; that means one DLE (10H) on the bus-side is sent on the RS-side twice. A double DLE on the RS-side is only sent once to the bus-master.
- Data blocking is not scheduled.
- The net data length is restricted to 236 bytes per telegram.
- Communication always runs between high-priority and low-priority communication partners.

#### 8.3.3 Data communication

#### 8.3.3.1 Initiation of data communication by the low-priority user

If the low-priority user also receives an STX in response to a transmitted STX, it interrupts its transmit request, reverts to Receive mode and acknowledges the received STX with DLE.

A DLE in the data string is duplicated and included in the checksum. The BCC is computed from XORing all characters.

#### 8.3.3.2 Conflicts

#### 8.3.3.3 Timeout times

The timeout times are preset by the definition of the 3964R protocol and cannot be overwritten !!! tq = acknowledgement timeout time (2 s).

The acknowledgement timeout time is started after transmission of control character STX. If no positive acknowledgement arrives within the acknowledgement timeout time, the job is repeated (max. 2 x). If it has not been possible to complete the job positively after two repetitions, the high-priority device nevertheless attempts to establish contact with the low-priority partner by transmitting STX (cycle corresponds to tq).

#### tz = character timeout time (200 ms)

If the 3964 R driver receives data, it monitors arrival of the individual characters within period tz. If no character is received within the timeout time, the protocol terminates transfer. No acknowledgement is sent to the coupling partner.

#### 8.3.3.4 Retries

In the event of negative acknowledgement or timeout, a telegram transmitted by the high-priority user is repeated twice. After this, the gateway signals communication as disturbed but still attempts to re-establish the connection.

#### 8.3.3.5 Initiation of data communication by the high-priority user

In the case of a negative acknowledgement or timeout, a telegram transmitted by the external device is repeated twice before a fault is signalled.

## 8.3.4 Protocol type 3964

The difference to protocol type 3964R is:

- 1. tq = acknowledge monitoring time
- 2. The checksum byte BCC is missing.

## 8.4 Protocol: MODBUS-RTU

#### 8.4.1 Notes

- $\rightarrow$  For reasons of simplicity, "MODBUS-RTU" is referred to as "MODBUS" in the text below.
- $\rightarrow$  The terms "input" and "output" are always viewed from the gateway's point of view, i.e. fieldbus input data is the data sent by the fieldbus Master to the gateway.

## 8.4.2 UNIGATE<sup>®</sup> as MODBUS-Master

#### 8.4.2.1 Preparation

Before data exchange is commenced, the parameters "Baud rate", "Parity", "Start bits", "Stop bits" and "Data bits" and, if applicable, the "Trigger byte" and the "Length byte" must be set.

In addition, a "Response time" which corresponds to the maximum time up to which the Modbus Slave responds after a request must be set. UNIGATE<sup>®</sup> multiplies the value entered in WINGATE by 10 ms.

Since the Modbus operates with a variable data format - dependent on the required function and data length - but since the fieldbus requires a fixed data length, this must be preset by means of a selection in the device description file (input and output are identical). This length should be selected by the user such that the longest Modbus request resp. response can be processed.

The user can choose whether the fieldbus requests are forwarded to the Modbus in case of a change (On Change) or on request (On Trigger).

In "Change" mode, detection of a change is based on the fact that the fieldbus data is compared with that of the last transmission, and a request is issued by the Modbus only in the case of a change.

The mode "Modbus request on demand" necessitates the first byte in the fieldbus containing a trigger byte (see chapter 8.11). This byte is not transferred to the Modbus and serves only to start a Modbus transmission. For this purpose, the gateway constantly monitors this trigger byte and sends data to the Modbus only when this byte has changed. In the reverse direction (to the fieldbus), the gateway transfers the number of received Modbus data records in this byte, i.e. this byte is incremented by the gateway after each data record.

If the "Length byte" is activated (see chapter 8.12), the gateway transfers only the number of bytes specified there. The number of received Modbus data items is saved in the direction of the fieldbus Master. The length always refers to bytes "Address" to "Dat n" (inclusive in each case), always without CRC checksum.

#### 8.4.2.2 Data structure

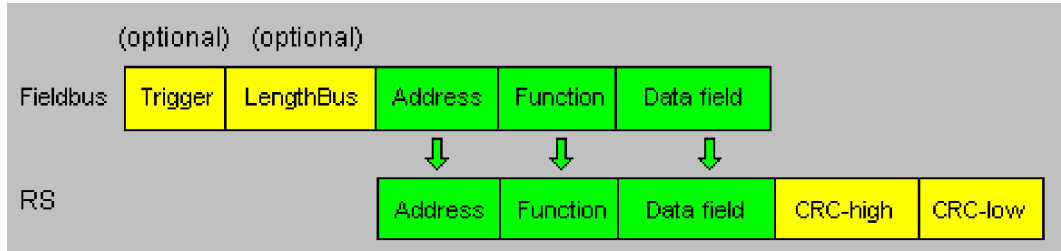

#### 8.4.2.3 Communication sequence

The gateway always acts as the Slave with respect to the fieldbus and always acts as the Master at the Modbus end. Thus, data exchange must always be started by the fieldbus Master. The gateway fetches this data which must be structured in accordance with chapter "Data structure", from the fieldbus Master, determines the valid length of the Modbus data if the length byte is not activated, adds the CRC checksum and sends this data record as a request on the Modbus.

The response of the selected Slave is then sent to the fieldbus Master by the gateway - without CRC checksum. If no response occurs within the stipulated "Response time", the gateway signals a "TIMEOUT ERROR".

## 8.4.3 UNIGATE® as MODBUS-Slave

#### 8.4.3.1 Preparation

Before data exchange is commenced, the parameters "Trigger byte" and "Length byte", "Baud rate", "Parity", "Start bits", "Stop bits" and "Data bits" must be set.

At the rotary switch on the RS-side the MODBUS-ID has to be set, under which the gateway is addressed in the Modbus.

Since the Modbus operates with a variable data format - dependent on the required function and data length - but since the fieldbus requires a fixed data length, this must be preset by means of a selection in the device description file. This length should be selected by the user such that the longest Modbus request resp. response can be processed.

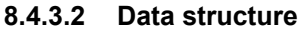

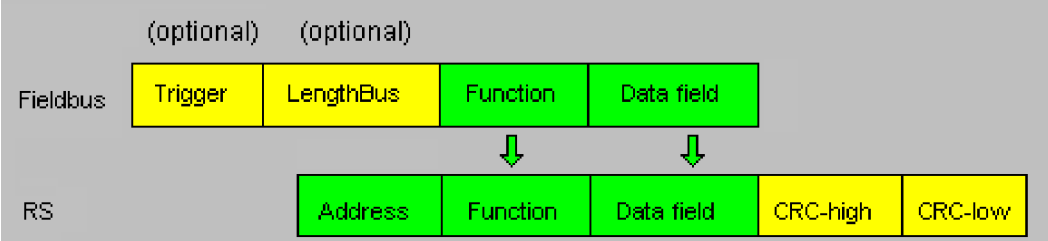

#### 8.4.3.3 Communication sequence

The gateway always acts as the Slave with respect to the fieldbus and also acts as Slave at the Modbus end. A data exchange is always initiated by the MODBUS-Master via the RS-interface. If the Modbus-address (1st Byte) which is sent out by the Modbus-Master is identical with the address set on the gateway, the gateway sends the received data (without Modbus-address and CRC-check sum) to the fieldbus-master (look picture above). With it the gateway optionally completes as an introduction a Trigger byte and a Length byte.

The fieldbus-master detects when it has to analyse a record via the Trigger byte which is incremented by the gateway at every inquiry. The number of the following Modbus-data is to be found in the length byte.

Now the fieldbus-master has to analyse the Modbus-inquiry and it has to send back the answer in the same format (optionally with the leading Trigger byte and Length byte) via the fieldbus to the gateway.

The gateway then takes this answer and completes the Modbus-address and the CRC and sends the data to the Modbus-Master via the RS-interface. With it the data exchange is completed and the gateway waits for a new inquiry from the Modbus-Master.

## 8.5 Protocol Modbus ASCII Master/Slave

The fieldbus data exchange for Modbus ASCII is identical with RTU. On the serial site the UNIGATE automatically transfers the data in ASCII format.

-> For the description see chapter 8.4.2, UNIGATE® as MODBUS-Master respectively see chapter 8.4.3, UNIGATE® as MODBUS-Slave.

## 8.6 Protocol "Universal Modbus RTU Slave"

The UNIGATE<sup>®</sup> is a Modbus slave on the application side. The slave ID is set with the rotary coding switches S4 + S5 (S4 = High, S5 = Low).

## 8.6.1 Data structure on the fieldbus side e.g.: PROFIBUS

Applies to In and Out

- 1. Byte: trigger byte, optional (see chapter 8.11, The trigger byte)
- 2. Byte: fieldbus length byte, optional (see chapter 8.12, The length byte)
- 3. Byte: process data
- 4. Byte: process data

....

#### Data structure

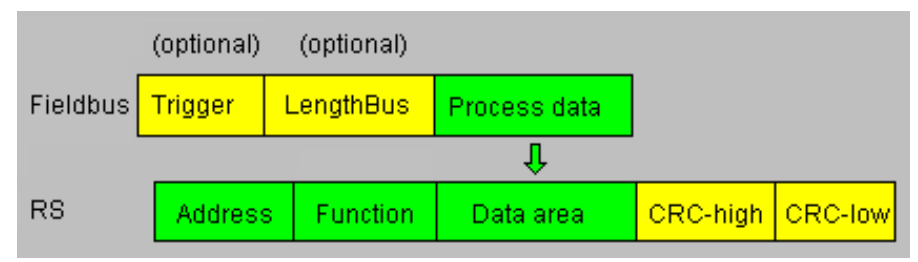

#### 8.6.1.1 Example: FC1 + FC2

A Modbus Master (external device) sends a request with function code 1 or 2.

#### Note:

Modbus Master Request Address (High + Low) Address request 01 .. 08 will always be on address 01. Address request 09 .. 16 will always be on address 09. Address request 17 .. 24 will always be on 17. ...

# Configuration:

| e e i i i gai a i e i i |                            |
|-------------------------|----------------------------|
| FIELDBUS                |                            |
| Fieldbus ID             | 126                        |
| Data exchange           | On Change                  |
| Fieldbus lengthbyte     | active                     |
| APPLICATION             |                            |
| Protocol                | Universal Modbus RTU Slave |

Fieldbus sends to UNIGATE<sup>®</sup> 08 01 02 03 04 05 06 07 08 09 0A 0B 0C 0D 0E 0F 10 11 12 13 14 15 16 17 18 19 1A...

**Note:** The 1. byte (0x08) is the fieldbus length byte. This means only the following 8 Bytes are stored in the UNIGATE<sup>®</sup>.

Connected Modbus Master sends request to the RS232/484 side of the UNIGATE<sup>®</sup>: Start-Address 0001, Length 56 (38h), FC1 (-Read Coil Status) [01] [00] [00] [00] [03] [3d] [d8]

UNIGATE<sup>®</sup> sends response via RS232/485: [01] [01] [07] [01] [02] [03] [04] [05] [06] [07] [6b] [c5]

Display of the data in the Modbus Master (FC1):

| 00001: <1> | 00009: <0> | 00017: <1> | 00025: <0> | 00033: <1> | 00041: <0> | 00049: <1> |
|------------|------------|------------|------------|------------|------------|------------|
| 00002: <0> | 00010: <1> | 00018: <1> | 00026: <0> | 00034: <0> | 00042: <1> | 00050: <1> |
| 00003: <0> | 00011: <0> | 00019: <0> | 00027: <1> | 00035: <1> | 00043: <1> | 00051: <1> |
| 00004: <0> | 00012: <0> | 00020: <0> | 00028: <0> | 00036: <0> | 00044: <0> | 00052: <0> |
| 00005: <0> | 00013: <0> | 00021: <0> | 00029: <0> | 00037: <0> | 00045: <0> | 00053: <0> |
| 00006: <0> | 00014: <0> | 00022: <0> | 00030: <0> | 00038: <0> | 00046: <0> | 00054: <0> |
| 00007: <0> | 00015: <0> | 00023: <0> | 00031: <0> | 00039: <0> | 00047: <0> | 00055: <0> |
| 00008: <0> | 00016: <0> | 00024: <0> | 00032: <0> | 00040: <0> | 00048: <0> | 00056: <0> |

Example: StartAddress 0008, Length 80, FC2 (Read Input Status) [01] [02] [00] [07] [00] [50] [c9] [f7]

UNIGATE<sup>®</sup> sends response via RS232/485: [01] [02] [0a] [02] [03] [04] [05] [06] [07] [08] [00] [00] [00] [8f] [7a]

### 8.6.1.2 Example: FC3 (Read Holding Register) + FC4 (Read Input Register)

#### Fieldbus sends to the UNIGATE®

00 30 02 03 04 05 06 07 08 09 0A 0B 0C 0D 0E 0F 10 11 12 13 14 15 16 17 18 19 1A 20 20 20...

(The configuration is "Data exchange = On Trigger", with an additonal 1. control byte in the fieldbus data.)

"Fieldbus length byte = active", in this example 30h (48d), the UNIGATE<sup>®</sup> copies the following 48 Byte from the fieldbus into the internal storage.

Connected Modbus Master sends request to the RS232/484 side of the UNIGATE<sup>®</sup> [01] [03] [00] [00] [00] [14] [45] [c5] UNIGATE<sup>®</sup> sends response via RS232/485: [01] [03] [28] [02] [03] [04] [05] [06] [07] [08] [09] [0a] [0b] [0c] [0d] [0e] [0f] [10] [11] [12] [13] [14]... ... [15] [16] [17] [18] [19] [1a]

Display of the process data in the Modbus Master:

| : <0203H>         |
|-------------------|
| : <0405H>         |
| : <0607H>         |
| : <0809H>         |
| : <0A0BH>         |
| : <ocodh></ocodh> |
| : <0E0FH>         |
| : <1011H>         |
| : <1213H>         |
| : <1415H>         |
| : <1617H>         |
| : <1819H>         |
| : <1A20H>         |
| : <2020H>         |
| : <2020H>         |
| : <0000H>         |
| : <0000H>         |
| : <0000H>         |
| : <0000H>         |
| : <0000H>         |
|                   |

#### Functionality FC3 and FC4 in Protocol "Universal Modbus (RTU/ASCII) Slave:

From "Universalscript Deutschmann" V1.5.1:

- FC3 (0x03): Read Holding Registers accesses Puffer Data to SPS.
- FC4 (0x04): Read Input Registers accesses Puffer Data From SPS.

#### 8.6.1.3 Example: Write Single Coil FC5

The Fieldbus Master sent the following data to the UNIGATE<sup>®</sup> once: 07 01 02 03 04 05 06 07 08 09 0A 0B 0C 0D 0E 0F 10 11 12 13 14 15 16 17 18 19 1A 20 20 20...

1. Byte = Fieldbus length byte

The following 7 byte are stored in the UNIGATE<sup>®</sup>, the rest is not overwritten.

With FC1 and the coil length = 80 (10 Bytes) a Modbus Master reads out the following data:

| 00001: | <1>   | 00017: | <1> | 00033: | <1>   | 00049: | <1>   | 00065: | <0>                 |
|--------|-------|--------|-----|--------|-------|--------|-------|--------|---------------------|
| 00002: | <0>   | 00018: | <1> | 00034: | <0>   | 00050: | <1>   | 00066: | <0>                 |
| 00003: | <0>   | 00019: | <0> | 00035: | <1>   | 00051: | <1>   | 00067: | <0>                 |
| 00004: | <0>   | 00020: | <0> | 00036: | <0>   | 00052: | <0>   | 00068: | <0>                 |
| 00005: | <0>   | 00021: | <0> | 00037: | <0>   | 00053: | <0>   | 00069: | <0>                 |
| 00006: | <0>   | 00022: | <0> | 00038: | <0>   | 00054: | <0>   | 00070: | <0>                 |
| 00007: | <0>   | 00023: | <0> | 00039: | <0>   | 00055: | <0>   | 00071: | <0>                 |
| 00008: | <0>   | 00024: | <0> | 00040: | <0>   | 00056: | <0>   | 00072: | <0>                 |
| 00009: | <0>   | 00025: | <0> | 00041: | <0>   | 00057: | <0>   | 00073: | <0>                 |
| 00010: | <1>   | 00026: | <0> | 00042: | <1>   | 00058: | <0>   | 00074: | < 0 >               |
| 00011: | <0>   | 00027: | <1> | 00043: | <1>   | 00059: | < 0 > | 00075: | <0>                 |
| 00012: | <0>   | 00028: | <0> | 00044: | <0>   | 00060: | <0>   | 00076: | $\langle 0 \rangle$ |
| 00013: | <0>   | 00029: | <0> | 00045: | <0>   | 00061: | <0>   | 00077: | <0>                 |
| 00014: | <0>   | 00030: | <0> | 00046: | <0>   | 00062: | <0>   | 00078: | <0>                 |
| 00015: | <0>   | 00031: | <0> | 00047: | <0>   | 00063: | <0>   | 00079: | <0>                 |
| 00016: | < 0 > | 00032: | <0> | 00048: | < 0 > | 00064: | <0>   | 00080: | < 0 >               |
|        |       |        |     |        |       |        |       |        |                     |

The fieldbus output data is only updated if it's triggered via a write command from the RS side. For example via FC 5 :

| Write Coil          | × |
|---------------------|---|
| Node: 1             |   |
| Address: 2          |   |
| Value<br>© Off © On |   |
| Cancel              |   |

The 1. byte is the fieldbus length byte. It contains the number of usable characters, followed by the payload. The user data (internal buffer) is no bigger than1024 byte.

In the following example the Bit (Coil) in Address 0002 is set to High (1):

| Write Coil          | × |
|---------------------|---|
| Node: 1             |   |
| Address: 2          |   |
| Value<br>C Off C Or |   |
| Update Cancel       |   |

The fieldbus data is updated: 1F <u>03</u> 02 03 04 05 06 07 00 00 00 00 00 The internal buffer reserves this value, which means it can be read back by the Master via FC1 Read Coil status:

00001: <1> 00002: <1> 00003: <0> 00004: <0> 00005: <0> 00006: <0> 00006: <0>

#### 8.6.1.4 Example: Write Single Register FC6

Modbus Master sends the value 1234H in Address 0008:

| Writ | e Register         | × |
|------|--------------------|---|
|      | Node: 1            |   |
|      | Address: 8         |   |
|      | Value, (HEX): 1234 |   |
|      | Update Cancel      |   |

Der Modbus Master sends the request to the UNIGATE<sup>®</sup>: [01] [06] [00] [07] [12] [34] [35] [7c]

The UNIGATE<sup>®</sup> sends a response: [01] [06] [00] [07] [12] [34] [35] [7c]

You can see that the value 00 07 is send as Address in the Modbus request. (As mentioned in the chapter Universal Modbus Master some Master pull System one as offset.) This leads to the Byte-Offset for the fieldbus output data => 14. You start counting with the first process data value with Index NULL. 1F 03 02 ....

+---- 1. process value +----- fieldbus length byte

#### 8.6.1.5 Example: Force multiple coils FC 15

**Note:** The address can only be passed in multiples of 8 incl. Null. Also 0, 8, 16, ... (Here you also have to keep in mind the offset of 1)

Example: Start address = 0001.

Adr 0002 ... 004 was changed from Low to High

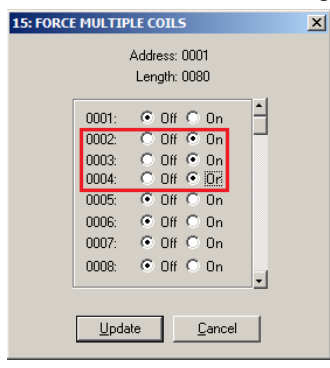

The 1st row shows the fieldbus BEFORE the request:

Therefor the 1. process data value changed from 00h to 0Eh.

#### 8.6.1.6 Example: Preset multiple register FC16

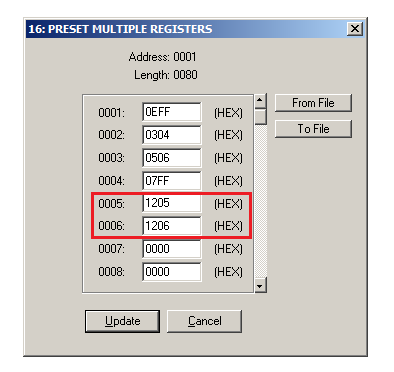

Only the content of the register address 0005 and 0006 was changed.

# 8.7 Protocol "Universal Modbus RTU Master"

The UNIGATE® is Modbus-Master on the Application side.

## 8.7.1 Data structure Fieldbus side (e.g. PROFIBUS):

Applies to In and Out

- 1. Byte: Trigger-Byte, optional (see chapter 8.11, The trigger byte)
- 2. Byte: Fieldbus length byte, optional (see chapter 8.12, The length byte)
- 3. Process data

#### Data structure

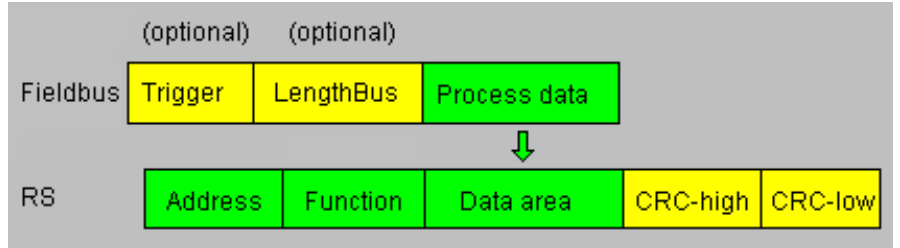

## 8.7.2 Data structure Application side:

According to Modbus RTU Master definition.

Supported functions:

Read coil status FC1 Read input status FC2 Read multiple register FC3 Read input registers FC4 Force single coil FC5 Preset single register FC6 Force multiple coils FC15 Preset multiple register FC16 (No. of Points = Bit)
(No. of Points = Bit)
(No. of Points = Word)
(No. of Points = Word)
(No. of Points - not used = fix 1 Bit)
(No. of Points - not used = fix 1 Word)
(No. of Points = Bit)
(No. of Points = Word)

#### Note:

status and coil = 1 Bit, register = 16 Bit.

FC 1 + 2 as well as FC 3 + 4 are principally the same, the only difference is the definition of the start address.

At FC1 it starts at Null, at FC2 at 10 000. At FC3 it starts at 40 000, at FC4 at 30 000

## 8.7.3 Configuration: via Wingate since wcf Datei Version 396

| Parameter Name        | value range         | Explanation                                                                                                    |
|-----------------------|---------------------|----------------------------------------------------------------------------------------------------|
| Modbus Timeout (10ms) | 1 255 (10ms 2550ms) | Max. Waiting time for the "Response" before<br>an error 9 is generated by timeout. If "RX Poll<br>Retry" > 0 an error is only generated after<br>retries. |
| RX Poll Retry         |                     | Retry of the last, invalid replied<br>"Request"                                                                                                    |
| RX Poll Delay (10ms)  |                     | Pause before the next "Request"                                                                                                    |

#### **Configurations parameter for a Modbus Request:**

Req. 1 Slave ID: Slave ID of the Modbus slave participant

Req. 1 Modbus Function: see "supported functions"

**Req. 1 StartAdr (hex):** Start address (High / Low) of the Modbus register from which should be read/written

Req. 1 No. of Points (dec): Number of the to read/to write register/coils

**Req. 1 Fieldbus Map Adr(Byte):** Position of the to be copied process value from/to the fieldbus range, depending on the write/read-command. If the value is NULL the process data is automatically lined up behind the other.

Up to 24 requests can be configured.

#### Additional configuration possibilities in the setting "Req. ... Modbus Function":

jump to Req. 1: jump to 1. request entry

disable this Req.: skip this request and perform the next request entry.

<sup>&</sup>quot;(10ms)" : adjustable in 10ms steps

<sup>&</sup>quot;(hex)": Enter in hexadecimal style.

<sup>&</sup>quot;(dec)": Enter in decimal style.

<sup>&</sup>quot;(Byte)": Counting in bytes, starting at the position Null. Attention: For read commands, e.g. FC3, after the trigger- and lenghtbyte the first process value is the postion nulll, which is copied to the fieldbus to the PLC.

# 8.7.3.1 Example: Read coil status FC1

Configuration

| Req. 3 Slave ID               | 1                    |
|-------------------------------|----------------------|
| Reg. 3 Modbus Function        | Read coil status FC1 |
| Req. 3 StartAdr (hex)         | 0004                 |
| Req. 3 No. of Points (dec)    | 2                    |
| Reg. 3 Fieldbus Map Adr(Byte) | 6                    |
|                               |                      |

Data content Modbus Slave

| 0001     | Device Id: 1<br>MODBUS Point Type                                                                          | •                                                                                                    |
|----------|----------------------------------------------------------------------------------------------------|----------------------------------------------------------------------------------------------------|
| 24       |                                                                                                    |                                                                                                    |
|          |                                                                                                    |                                                                                                    |
| 00009: < | 0> 00017: <0>                                                                                              |                                                                                                    |
| 00010: < | 0> 00018: <0>                                                                                              |                                                                                                    |
|          | 0> 00019: <0>                                                                                              |                                                                                                    |
| 00012: < | U> UUUZU: <u><br/>N&gt; NNN21:<n></n></u>                                                                  |                                                                                                    |
| 00014: < | 0> 00022: <0>                                                                                              |                                                                                                    |
| 00015: < | 0> 00023: <0>                                                                                              |                                                                                                    |
| 00016: < | 0> 00024: <0>                                                                                              |                                                                                                    |
|          | 0001<br>24<br>00009: <<br>00010: <<br>00011: <<br>00012: <<br>00013: <<br>00014: <<br>00015: <<br>00016: < | Device Id:         1           0001         MODBUS Point Type           24         01: COIL STATUS           00009: <0>         00017: <0>           00010: <0>         00018: <0>           00011: <0>         00018: <0>           00012: <0>         00019: <0>           00013: <0>         00020: <0>           00014: <0>         00022: <0>           00015: <0>         00023: <0>           00016: <0>         00024: <0> |

UNIGATE<sup>®</sup> reads Address 5 + 6 and copies it into the 6. byte of the output buffer.

- 1. Byte = Trigger byte (value = 0x66)
- 2. Byte = Fieldbus length byte (value = 0x07)
- 3. Byte = Fieldbus Map Adr 0 (value = 0x00)
- 4. Byte = Fieldbus Map Adr 1 (value = 0x00)
- 5. Byte = Fieldbus Map Adr 2 (value = 0x00)
- 6. Byte = Fieldbus Map Adr 3 (value = 0x00)
- 7. Byte = Fieldbus Map Adr 4 (value = 0x00)
- 8. Byte = Fieldbus Map Adr 5 (value = 0x00)
- 9. Byte = Fieldbus Map Adr 6 (value = 0x01) see configuration
- 10. Byte = Fieldbus Map Adr 7 (value = 0x00)
- 11. Byte ...

In the following example the value in address 6 in the Modbus Master is changed from 0 to 1.

| 00001: <0> |
|------------|
| 00002: <0> |
| 00003: <0> |
| 00004: <0> |
| 00005: <1> |
| 00006: <1> |
| 00007: <0> |
| 00008: <0> |

The modification can be seen here:

9. Byte = Fieldbus Map Adr 6 (Wert = 0x01) => 0x03

A modification of address 7 in the Modbus slave has no consequences to the fieldbus output side because "No. Of Points = 2" is set in the configuration.

00001: <0> 00002: <0> 00003: <0> 00004: <0> 00005: <1> 00006: <1> 00007: <1> 00008: <0>

#### 8.7.3.2 Example: Read input status FC2

The following example shows the content of address 10007 ... 10009 is mapped/copied into the 8. fieldbus output byte.

| Req. 1 Slave ID               | 1                     |
|-------------------------------|-----------------------|
| Reg. 1 Modbus Function        | Read input status FC2 |
| Reg. 1 StartAdr (hex)         | 0006                  |
| Req. 1 No. of Points (dec)    | 3                     |
| Req. 1 Fieldbus Map Adr(Byte) | 8                     |

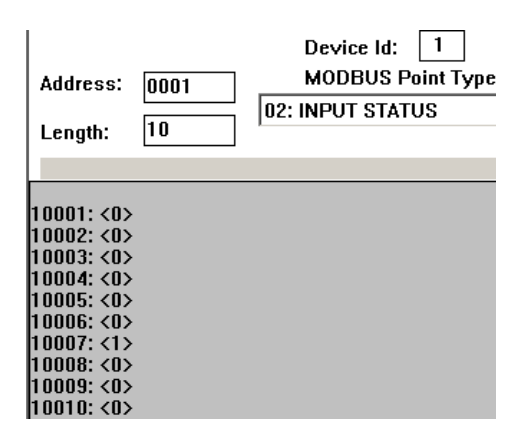

76 09 00 00 00 00 00 00 00 00 01 00 00 00 00

|                               |                       |                | -                  |                                              |
|-------------------------------|-----------------------|----------------|--------------------|----------------------------------------------|
| Start bits                    | 1                     |                | Device Id: 1       |                                              |
| Data bits                     | 8                     |                |                    | Transfer                                     |
| Stop bits                     | 1 /                   | Address: 0001  | MODBUS Point Type  | Inputdata                                    |
| Parity                        | None /                |                | - 02: INPUT STATUS | data(hex)                                    |
| Baudrate                      | 19200                 | Length: 10     |                    | 1F 09 00 00 00 00 00 00 00 00 00 00 00 00    |
| 232 Interface                 | 232                   |                |                    |                                              |
| Modbus Master Request         |                       |                |                    | 21 09 00 00 00 00 00 00 00 00 00 00 00 00    |
| Modbus Timeout (10ms)         | 25 /                  | 10001. 205     |                    |                                              |
| RX Poll Retry                 | 0 / /                 | 10001: (0)     |                    |                                              |
| RX Poll Delay (10ms)          | 0 /                   | 10002. (0)     |                    |                                              |
|                               |                       | 10004: <0>     |                    | 26 09 00 00 00 00 00 00 00 00 00 05 00 00 00 |
| Reg. 1 Slave ID               | 1′ /                  | 10005: <0>     |                    | 27 09 00 00 00 00 00 00 00 00 00 00 00 00    |
| Reg. 1 Modbus Function        | Read input status FC2 | 10006: <0>     |                    |                                              |
| Reg. 1 StartAdr (hex)         | 0006                  | 10007: <1> LSB |                    |                                              |
| Reg. 1 No. of Points (dec)    | 3                     | 10008: <0>     |                    |                                              |
| Reg. 1 Fieldbus Map Adr(Byte) | 8                     | 10009: <1>     |                    |                                              |
|                               |                       | 10010: <0>     |                    | Monitor Data Diagnose DPV1_Async             |

Here the content of the address 10009 is changed from 0 -> 1

In the following example only the "No. Of Points" is switched to 10.

Which means that now 10 Bits => 2 Byte are read out. This is also the reason why the fieldbus length byte (2. fieldbus byte) at 0x0A increases by 1 Byte.

| Start bits                   | 1                     | Device Id: 1               | 1                                                                    |
|------------------------------|-----------------------|----------------------------|----------------------------------------------------------------------|
| Data bits                    | 8                     |                            |                                                                      |
| Stop bits                    | 1                     | Address: 0001 MODBUS Point | Inputoata                                                            |
| Parity                       | None                  | 02: INPUT STATUS           | JS data(hex)                                                         |
| Baudrate                     | 19200                 | Length: 20                 | F1 0A 00 00 00 00 00 00 00 00 00 00 00 00                            |
| 232 Interface                | 232                   |                            | F2 0A 00 00 00 00 00 00 00 85 03 00 00 00 00 00 00 00 00 00 00 00 00 |
| Modbus Master Request        |                       |                            | F3 0A 00 00 00 00 00 00 00 85 03 00 00 00 00 00 00 00 00 00 00 00 00 |
| Modbus Timeout (10ms)        | 25                    |                            | F4 0A 00 00 00 00 00 00 00 85 03 00 00 00 00 00 00 00 00 00 00 00 00 |
| RX Poll Retry                | 10                    |                            |                                                                      |
| RX Poll Delay (10ms)         | 0                     |                            |                                                                      |
|                              | 1                     |                            |                                                                      |
| Ben 1 Slave ID               | 1                     |                            |                                                                      |
| Ben 1 Modhus Function        | Bead input status FC2 | 10005: (0) 10015: (1)      | FA 0A 00 00 00 00 00 00 00 85 03 00 00 00 00 00 00 00 00 00 00 00 00 |
| Reg 1 Stattådr (bev)         | 0006                  |                            | FB 0A 00 00 00 00 00 00 00 00 00 00 00 00                            |
| Reg 1 No. of Points (dec)    | 10                    | 10002. (17 10017. (17      |                                                                      |
| Reg 1 Fieldbur Man Adr(Bute) | 8                     | 10000. (0) 10010. (0)      |                                                                      |
| neq. Theubus map Autoylej    | 0                     | 10010. (0) 10020. (0)      | tr a Data Disease DDV/L Asias                                        |
|                              |                       | 10010. (07 10020. (07      | Monitor [Dada ] Diagnose ] DPV1_ASVIC ]                              |

#### 8.7.3.3 Example: Read multiple register FC3

| Protocol                      | Universal Modbus RTU Master |
|-------------------------------|-----------------------------|
| Modbus Master Request         |                             |
| Modbus Timeout (10ms)         | 25                          |
| RX Poll Retry                 | 0                           |
| RX Poll Delay (10ms)          | 0                           |
|                               |                             |
| Reg. 1 Slave ID               | 1                           |
| Reg. 1 Modbus Function        | Read multiple register FC3  |
| Reg. 1 StartAdr (hex)         | 0001                        |
| Reg. 1 No. of Points (dec)    | 2                           |
| Reg. 1 Fieldbus Map Adr(Byte) | 0                           |

RX Poll Delay = 0 is automatically set to 1 by the firmware.

Modbus-Request:

| Byte 1   | Byte 2             | Byte 3           | Byte 4          | Byte 5                   | Byte 6                  | Byte 7   | Byte 8  |
|----------|--------------------|------------------|-----------------|--------------------------|-------------------------|----------|---------|
| Slave ID | Modbus<br>Function | StartAdr<br>High | StartAdr<br>Low | No. of<br>Points<br>High | No. of<br>Points<br>Low | CRC High | CRC Low |
| 1        | 3                  | 0x00             | 0x01            | 0                        | 2                       | х        | У       |

The CRC value is automatically calculated by the UNIGATE®

The UNIGATE<sup>®</sup> sends out the request (RX Poll Retry = 0) one time via the RS interface, and waits a maximum of 250 ms (Modbus Timeout = 25) on the response.

Fieldbus Map Adr = 0 -> not activ

Thereby the addressed slave holds the following data in its registers.:

| register |            |  |  |  |  |  |  |
|----------|------------|--|--|--|--|--|--|
| address  | value(hex) |  |  |  |  |  |  |
| 40000    | 0x0000     |  |  |  |  |  |  |
| 40001    | 0x0202     |  |  |  |  |  |  |
| 40002    | 0x0303     |  |  |  |  |  |  |
| 40003    | 0x0000     |  |  |  |  |  |  |
| 40004    | 0x0000     |  |  |  |  |  |  |

register = 1 Word = 2 Byte

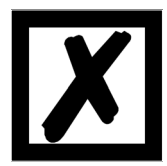

In the documentation of some applications, an Offset + 1 at the address is assumed. The notation for address "40000" stands for "holding register". But in acutality address 0x0000 is meant by it. This is not uniform in the Modbus-Slave documentations. (E.g. the PC simulation tool "ModSim32" has this offset).

If a valid response is received, the four byte (No. Of Points = 2) process value (Modbus-Data) will be copied to the fieldbus from "Fieldbus Map Adr(Byte)" = 0 on.

Fieldbus data from UNIGATE<sup>®</sup> -> SPS: 51 13 02 02 03 03 30 04 01 00 01 00 00 02 57 00 01 03 00 00 00 00 00 00 ...

Byte 0 = Trigger-Byte "0x51"

Byte 1 = Fieldbus length byte "0x13"

Byte 2 = Process value (High) from StartAdr "0x02"

Byte 3 = Process value (Low) from StartAdr "0x02"

Byte 4 = Process value (High) from StartAdr + 1 "0x03"

Byte 5 = Prozess value (Low) from StartAdr + 1 "0x03"

#### 8.7.3.4 Example: Read input registers FC4

(see chapter 8.7.3.3, Example: Read multiple register FC3)

#### 8.7.3.5 Example: Force single coil FC5

At FC5 a bit is set in the Modbus slave, if the mapped fieldbus byte is bigger (>) than NULL.

Configuration

### Modbus Slave(impact)SPS sends Fieldbus data (reason)

|                               |                         | 11111114: <11> |                                           |
|-------------------------------|-------------------------|----------------|-------------------------------------------|
| Reg. 1 Slave ID               | 1                       | 00005: <0>     |                                           |
| Reg. 1 Modbus Function        | Force single coil FC5 🧳 | 00006: <1>     |                                           |
| Reg. 1 StartAdr (hex)         | 0005                    | 00007: <0>     | 03 00 00 00 00 00 00 FF 00 00 00 00 00 00 |
| Reg. 1 No. of Points (dee)    | <u>c</u>                | 00008: <0>     | -                                         |
| Reg. 1 Fieldbus Map Adr(Byte) | 7                       | 00009: <0>     |                                           |

Note: No. of Points is not required

Another example for when a second request is configured:

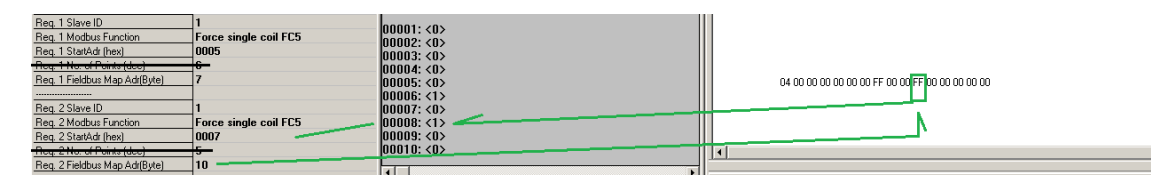

# 8.7.3.6 Example: Preset single register FC6

Configuration

| 1 Slave ID               | 1                          |
|--------------------------|----------------------------|
| 1 Modbus Function        | Preset single register FC6 |
| 1 StartAdr (hex)         | 0005                       |
| 1 Fieldbus Map Adr(Byte) | 7                          |

SPS sends to UNIGATE®

UNIGATE<sup>®</sup> sends Modbus RTU request [01] [06] [00] [05] [ff] [23] [99] [e2]

Modbus Slave sends response [01] [06] [00] [05] [ff] [23] [99] [e2]

Storage content of Modbus Slave after Response: 40001: <0000H> 40002: <0000H> 40003: <0000H> 40004: <0000H> 40005: <0000H> 40006: <FF23 H> 40006: <0000H> 40008: <0000H> 40008: <0000H> 40010: <0000H>

#### 8.7.3.7 Example: Force multiple coils FC15

Configuration

| Req. 1 Slave ID               | 1                         |
|-------------------------------|---------------------------|
| Reg. 1 Modbus Function        | Force multiple coils FC15 |
| Req. 1 StartAdr (hex)         | 0002                      |
| Req. 1 No. of Points (dec)    | 10                        |
| Req. 1 Fieldbus Map Adr(Byte) | 2                         |

Fieldbus Master sends:

UNIGATE<sup>®</sup> sends request: [01] [0f] [00] [02] [00] [0a] [02] [ff] [05] [65] [29]

Modbus Slave sends response: [01] [0f] [00] [02] [00] [0a] [74] [0c] Storage content of Modbus Slave after response:

| 00001: <0> | 00011: <1> |
|------------|------------|
| 00002: <0> | 00012: <0> |
| 00003: <1> | 00013: <0> |
| 00004: <1> | 00014: <0> |
| 00005: <1> | 00015: <0> |
| 00006: <1> | 00016: <0> |
| 00007: <1> | 00017: <0> |
| 00008: <1> | 00018: <0> |
| 00009: <1> | 00019: <0> |
| 00010.<1>  | 00020.30>  |

| Hex      | L.       | 05       |
|----------|----------|----------|
| Bin      |          | 00000101 |
| Position | 87654321 | 11 10 9  |

Please keep in mind that No. Of coild = 10, hence, only the lower bit in address 0011 is written at the value 0x05. Address 0013 would already be bit No. 11, which is not transmitted anymore.

#### 8.7.3.8 Example: Preset multiple register FC16

#### Configuration

| Reg. 1 Slave ID               | 1                             |
|-------------------------------|-------------------------------|
| Reg. 1 Modbus Function        | Preset multiple register FC16 |
| Reg. 1 StartAdr (hex)         | 0002                          |
| Reg. 1 No. of Points (dec)    | 10                            |
| Reg. 1 Fieldbus Map Adr(Byte) | 2                             |

Fieldbus Master sends:

BA 00 01 02 03 04 05 06 07 08 09 0A 0B 0C 0D 0E 0F 10 11 12 13 14 15 16 ...

UNIGATE<sup>®</sup> sends Request: [01] [10] [00] [02] [00] [0a] [14] [01] [02] [03] [04] [05] [06] [07] [08] [09] [0a] [0b] [0c] [0d] [0e] [0f]... ... [10] [11] [12] [13] [14] [3d] [e4]

Modbus Slave sends Response: [01] [10] [00] [02] [00] [0a] [e1] [ce]

Storage content Modbus Slave to Response:

Storage conte 40001: <0000H> 40002: <0000H> 40003: <0102H> 40004: <0304H> 40005: <0506H> 40006: <0708H> 40006: <0708H> 40008: <0B0CH} 40008: <0B0CH} 40008: <0B0CH} 40010: <0F10H> 40011: <1112H> 40012: <1314H> 40013: <0000H>

## 8.8 Protocol "Universal Modbus ASCII Master/Slave"

The fieldbus data exchange for Modbus ASCII is identical with RTU. The UNIGATE<sup>®</sup> automatically transmits the data in ASCII format on the serial side.

Protocol description: see chapter 8.6 "Protocol "Universal Modbus RTU Slave"" respectively see chapter 8.7 "Protocol "Universal Modbus RTU Master"".

## 8.9 Protocol: "Ext. Universal Modbus RTU Master"

Available from:

- Firmware version V7.8.3
- Universalscript "CL\_Universal\_256dyn"
- Software WINGATE from version V2.85 and wcf-file from 407

Identical with the "Universal Modbus RTU Master" protocol, (see Chapter 8.7), with additional configuration possibility. There can be up to 56 requests (instead of 24).

## 8.10 Protocol SSI

With the SSI protocol, e.g. SSI encoders are evaluated with the UNIGATE<sup>®</sup> and this information is forwarded to the higher-level controller. Parameters can be used to configure the encoder type, the encoder resolution, the clock frequency and an ERROR bit (if supported) according to the SSI encoder used. See also chapter 6 (SSI-interface).

- Resolution: The range extends from 1 bit to 25 bit. This allows single-turn SSI encoders and multi-turn SSI encoders to be configured.
- SSI Encoder Type: This can be selected between binary and gray code.
- Clock stretch: The range extends from no clock frequency to 45 kHz.
- Check Encoder: An ERROR bit can be activated here if the SSI encoder used supports it.

## 8.11 The trigger byte

Since the data is always transferred cyclically on PROFIBUS, the gateway must detect when the user wishes to send new data via the serial interface. This is normally done by the gateway comparing the data to be transferred via the PROFIBUS with the old data stored internally - data exchange on change (data exchange -> On Change). In many cases however, this cannot be used as the criterion, e.g. whenever the same data is to be sent. For this reason, the user can set control of transmission via a trigger byte (data exchange -> On Trigger). In this mode, the gateway always sends (and only then) when the trigger byte is changed.

Accordingly, the application program in the control in Normal mode cannot detect whether the gateway has received several identical telegrams. If Trigger-Byte mode is activated, the gateway increments the trigger byte each time a telegram has been received.

The first byte in the PROFIBUS input/output data buffer is used as the trigger byte if this mode is activated.

## 8.12 The length byte

The user can configure whether the transmit length is also to be stored as a byte in the input/output data area (Fieldbus length byte -> active). In transmit direction, as many bytes as specified in this byte are sent. On reception of a telegram the gateway enters the number of characters received.

### 8.13 Swap word

With activated "Swap word" the data is word-swapped to and from the fieldbus. I.e. High and Low byte are word-swapped and transferred in a 16-bit word. It affects the entire fieldbus Buffer.

# 8.14 Appendix / Configuration examples

# 8.14.1 Example Configuration 1:

Hardware UNIGATE<sup>®</sup> CL-PROFIBUS

| WINGATE (WINGATE_395          | .wcf)                                      |
|-------------------------------|--------------------------------------------|
| Eile Options Extras Help      |                                            |
| more items visible            | imore items editable                       |
| Parameter                     | Value                                      |
| Software revision             | V 7.8                                      |
| Device tupe                   | Profibus DP (Script)                       |
| Script revision               | 36                                         |
| Serial Number                 | 35531918                                   |
| Store Serial Number           | No                                         |
| Script memory                 | 16128                                      |
| Data memory                   | 8192                                       |
| FIELDBUS                      |                                            |
| Fieldbus ID                   | 126                                        |
| Data exchange                 | On Trigger                                 |
| Fieldbus lengthbyte           | inactive                                   |
| APPLICATION                   |                                            |
| Protocol                      | Universal Modbus RTU Master                |
| Modbus Master Request         |                                            |
| Modbus Timeout (10ms)         | 25                                         |
| RX Poll Retry                 | 0                                          |
| RX Poll Delay (10ms)          | 0                                          |
|                               |                                            |
| Reg. 1 Slave ID               | 1                                          |
| Reg. 1 Modbus Function        | Read multiple register FC3                 |
| Reg. 1 StartAdr (hex)         | 0001                                       |
| Req. 1 No. of Points (dec)    | 2                                          |
| Reg. 1 Fieldbus Map Adr(Byte) | 0                                          |
|                               |                                            |
| Reg. 2 Slave ID               | 1                                          |
| Reg. 2 Modbus Function        | Read input registers FC4                   |
| Req. 2 StartAdr (hex)         | 0003                                       |
| Req. 2 No. of Points (dec)    | 1                                          |
| Req. 2 Fieldbus Map Adr(Byte) | 4                                          |
|                               |                                            |
| Reg. 3 Slave ID               | 1                                          |
| Reg. 3 Modbus Function        | Read coil status FC1                       |
| Req. 3 StartAdr (hex)         | 0004                                       |
| Req. 3 No. of Points (dec)    | 2                                          |
| Req. 3 Fieldbus Map Adr(Byte) | 6                                          |
|                               |                                            |
| Reg. 4 Slave ID               | 1                                          |
| Reg. 4 Modbus Function        | Read input status FC2                      |
| Reg. 4 StartAdr (hex)         | 0004                                       |
| Req. 4 No. of Points (dec)    | 2                                          |
| Req. 4 Fieldbus Map Adr(Byte) | 8                                          |
|                               |                                            |
| 786702BD005C00240100021       | E2C8E7E00000000000000000000000000000000000 |

| WINGATE (WINGATE_395.)         | wcf)                                       |       |
|--------------------------------|--------------------------------------------|-------|
| Eile Options Extras Help       |                                            |       |
| E man in an sinhle             | E man kan darble                           |       |
| I more items visible           | I more jtems editable                      |       |
|                                |                                            | -     |
| Reg. 5 Slave ID                | 1                                          |       |
| Reg. 5 Modbus Function         | Preset multiple register FC16              |       |
| Reg. 5 StartAdr (hex)          | 0005                                       |       |
| Reg. 5 No. of Points (dec)     | 1                                          |       |
| Reg. 5 Fieldbus Map Adr(Byte)  | 0                                          |       |
|                                |                                            |       |
| Reg. 6 Slave ID                | 1                                          |       |
| Reg. 6 Modbus Function         | Preset single register FC6                 |       |
| Reg. 6 StartAdr (hex)          | 0006                                       |       |
| Reg. 6 Fieldbus Map Adr(Byte)  | 4                                          |       |
|                                |                                            |       |
| Reg. 7 Slave ID                | 2                                          |       |
| Reg. 7 Modbus Function         | Read multiple register FC3                 |       |
| Reg. 7 StartAdr (hex)          | 0100                                       |       |
| Reg. 7 No. of Points (dec)     | 1                                          |       |
| Reg. 7 Fieldbus Map Adr(Byte)  | 12                                         |       |
|                                |                                            |       |
| Reg. 8 Slave ID                | 2                                          |       |
| Reg. 8 Modbus Function         | Read input registers FC4                   |       |
| Reg. 8 StartAdr (hex)          | 0066                                       |       |
| Reg. 8 No. of Points (dec)     | 2                                          |       |
| Reg. 8 Fieldbus Map Adr(Byte)  | 15                                         |       |
|                                |                                            |       |
| Reg. 9 Slave ID                | 0                                          |       |
| Reg. 9 Modbus Function         | jump to Req. 1                             |       |
| Req. 9 StartAdr (hex)          | 0000                                       |       |
| Req. 9 No. of Points (dec)     | 0                                          |       |
| Reg. 9 Fieldbus Map Adr(Byte)  | 0                                          |       |
|                                |                                            |       |
| Reg. 10 Slave ID               | 0                                          |       |
| Reg. 10 Modbus Function        | jump to Req. 1                             |       |
| Req. 10 StartAdr (hex)         | 0000                                       |       |
| Reg. 10 No. of Points (dec)    | 0                                          |       |
| Reg. 10 Fieldbus Map Adr(Byte) | 0                                          |       |
|                                |                                            |       |
| Reg. 11 Slave ID               | 0                                          |       |
| Reg. 11 Modbus Function        | jump to Req. 1                             |       |
| Reg. 11 StartAdr (hex)         | 0000                                       |       |
| Req. 11 No. of Points (dec)    | 0                                          |       |
| Reg. 11 Fieldbus Map Adr(Byte) | 0                                          |       |
|                                |                                            |       |
| Reg. 12 Slave ID               | 0                                          |       |
| Reg 12 Modbus Function         | iumn to Rog 1                              |       |
| 786702BD005C00240100021E       | E2C8E7E00000000000000000000000000000000000 | 00100 |

#### PROFIBUS Master sends and receives:

| Refibus      | Module         |             |                                  |                              |           |                      |                        |         |                      |          |               |         |                  |         |         | _                      |            |
|--------------|----------------|-------------|----------------------------------|------------------------------|-----------|----------------------|------------------------|---------|----------------------|----------|---------------|---------|------------------|---------|---------|------------------------|------------|
| File Options | <u>H</u> elp   |             |                                  |                              |           |                      |                        |         |                      |          |               |         |                  |         |         |                        |            |
| Outputdata   | \1\123         | 4567890a    | bcdefghijklm                     | opqrstw                      |           |                      |                        |         |                      |          |               |         |                  | -       |         | <u>S</u> end           |            |
| hex          | 01 31 3        | 32 33 34 3  | 35 36 37 38                      | 39 30 61 6                   | 62 63 6   | 4 65 66              | 67 68                  | 69 6/   | A 6B 60              | C 6D 6   | 5E 6F         | 70 71   | 72 73            | 74 ;    |         |                        | _          |
|              |                |             |                                  |                              |           |                      |                        |         |                      |          |               | Γ       | Autos            | end Of  | f       | 1000 ms                | •          |
| time         | length         | data(hex)   |                                  |                              |           |                      |                        |         |                      |          |               |         |                  | data(A  | SCII)   |                        |            |
| 15:36.46,03  | 32             | 00 31 32    | 33 34 35 36 62                   | 38 39 30 6                   | 1 62 63 1 | 64 65 66             | 67 68 6                | 9 6A 6  | 3 6C 6D              | 6E 6F    | 70 71         | 72 73   | 74               | 12345   | 666890a | abcdefghijkl           | mr         |
| 15:36.47,04  | 3 32           | 00 31 32    | 33 68 35 36 62                   | 38 39 30 6                   | 1 62 63 ( | 64 65 66             | 67 68 6                | 9 6A 6I | 3 6C 6D              | 6E 6F    | 70 71 7       | 72 73   | 74               | 123h5   | 666890a | abcdefghijkl           | mr         |
| 15:36.48,06  | 2 32           | 01 31 32 3  | 33 68 35 36 62                   | 38 39 30 6                   | 1 62 63 ( | 64 65 66             | 67 68 6                | 9 6A 6I | 3 6C 6D              | 6E 6F    | 70 71 7       | 72 73   | 74               | 123ł    | 156b89l | Dabcdefghijl           | dn         |
| 15:36.49,07  | 5 32           | 01 31 32    | 33 68 35 36 62                   | 38 39 30 6                   | 1 62 63 1 | 64 65 66             | 67 68 6                | 9 6A 6  | 3 6C 6D              | 6E 6F    | 70 71         | 72 73   | 74               | 123ł    | 156b89  | Dabcdefghij            | dn         |
| 15:36.50,09  | 1 32           | 01 31 32 3  | 33 34 35 36 62                   | 38 39 30 6                   | 1 62 63 1 | 64 65 66             | 67 68 6                | 9 6A 6I | 3 6C 6C              | EE 6F    | - 70 71       | 72 73   | 74               | 1234    | 156689  | Jabcdetghij            | dn         |
| 15:36.51,10  | 32             | 00 31 32 -  | 33 34 35 36 62                   | 38 39 30 6                   | 1 62 63 1 | 54 55 55<br>SE CC CZ | 67 68 63<br>CO CO C    | 9 6A 6I | 3 6U 6U<br>C CD CD   | 6E 6F    | · /U /1       | 7273    | /4<br>75         | 12345   | 0668908 | abcdetghijkl           | mr         |
| 15:36:32,11  | , 32<br>, 32   | 00 21 22 33 | 34 30 30 37 30<br>22 24 25 26 27 | 20 20 20 20 5                | 1 62 62 1 |                      | 00 03 0/<br>07 00 0/   |         |                      |          | 57172<br>7071 | 72 72   | 70<br>74         | 12340   | 6703Ua  | bodofahiiki            |            |
| 15:36:54:14  | 32             | 00 31 32    | 33 34 35 36 37                   | 38 39 30 6                   | 1 62 63 1 | 64 65 66             | 67 68 6                |         | 79 79 8              | I GE GE  | 70 71         | 72 73   | 74<br>74         | 12345   | 67890   | abodefahijkt           | nn<br>Tor  |
| 15:36:55:16  | 32             | 00 31 32 3  | 33 34 35 36 37                   | 38 39 30 6                   | 1 62 63 1 | 64 65 66             | 67 68 6                | 1 64 6  | 3 60 60              | EF 6F    | 70 71         | 72 73   | 74               | 12345   | 67890/  | abodefghijkt           | mr         |
| 15:41.10.42  | 32             | 01 31 32 3  | 33 34 35 36 37                   | 38 39 30 6                   | 62 63     | 64 65 66             | 67 68 6                | 9 6A 6  | 3 6C 6D              | 6E 6F    | 70 71         | 72 73   | 74               | 1234    | 56789   | Dabcdefahii            | dn 🚽       |
|              |                |             |                                  |                              |           |                      |                        |         |                      |          |               |         |                  |         |         |                        | <u> </u>   |
|              |                |             |                                  |                              |           |                      |                        |         |                      |          |               |         |                  |         |         |                        |            |
|              |                |             |                                  |                              |           |                      |                        |         |                      |          |               |         |                  |         |         |                        |            |
| Inputdata    |                |             |                                  |                              |           |                      |                        |         |                      |          |               |         |                  |         |         |                        |            |
| time         | length         |             | data(hex)                        |                              |           |                      |                        |         |                      |          |               |         |                  |         |         | data(ASC               | ∭ <b>▲</b> |
| 15:41.22,47  | 2 32           |             | 50 13 02 02 0                    | 3 03 30 04 0                 | 01 00 01  | 00 00 00             | 02 57 0                | 0 01 0  | 3 00 00              | 00 00    | 00 00         | 00.00   | 0 00 00          | 0 00 00 |         | P!! LL()/              |            |
| 15:41.23,23  | 6 32           |             | 51 13 02 02 0                    | 3 03 30 04 0                 | 01 00 01  | 00 00 00             | 02 57 0                | 0 01 0  | 3 00 00              | 00 00 00 | 00 00 00      | 00 00   | 0 00 00          | 0 00 00 |         | Q լլ <sub>որ</sub> ԼԼՕ |            |
| 15:41.23,99  | 17 32          |             | 52 13 02 02 0                    | 3 03 30 04 0                 | 01 00 01  | 00 00 00             | 02 57 0                | 0 01 0  | 3 00 00              | 00 00    | 00 00 00      | 00 00   | 0 00 00          | 0 00 00 |         | R!11 LLO               |            |
| 15:41.24,76  | 2 32           |             | 53 13 02 02 0                    | 3 03 30 04 0                 | 01 00 01  | 00 00 00             | 02570                  | 0 01 0  | 3 00 00              | 00 00    | 00 00         | 00 00   | 0 00 00          | 0 00 00 |         | SI111 LLO              |            |
| 15:41.25,52  | 8 32           |             | 54 13 02 02 0                    | 3 03 30 04 0                 | 11 00 01  | 00 00 00             | 02570                  |         | 3 00 00              |          |               | 00 00 1 | 0 00 0           |         |         | 111111110              |            |
| 15:41.26,23  | 14 32          |             | 55 13 02 02 0                    | 3 U3 3U U4 U<br>3 03 30 04 0 |           | 00 00 00             | 02570                  |         | 00 00 00             |          |               | 00.001  |                  |         |         | Vi U0                  |            |
| 15:41.27,03  | 13 32          |             | 57 13 02 02 0                    | 3 03 30 04 0<br>3 03 30 04 0 |           | 00 00 00             | 0 02 57 U<br>0 02 57 C | 0010    | 13 00 00<br>13 00 00 | 00 00    | 00 00         | 00.001  | 0 00 0<br>0 00 0 | 0 00 00 |         | With LLO               |            |
| 15 41 28 69  | .7 32<br>15 32 |             | 58 13 02 02 0                    | 3 03 30 04 0<br>3 03 30 04 0 | 11 00 01  |                      | 02 57 0                | 0 01 0  | 13 00 00<br>13 00 00 | 00 00    | 00 00         | 00.001  | 0 00 0           | 0 00 00 |         | XIL-110                |            |
| 15:41 29 45  | 6 32           |             | 59 13 02 02 0                    | 3 03 30 04 0                 | 11 00 01  | 00 00 00             | 02 57 0                | 0 01 0  | 3 00 00              |          | 00000         | 00.001  | 0,00,0           | 0 00 00 |         | Yharun                 |            |
| 15:41.30,22  | 2 32           |             | 5A 13 02 02 0                    | 3 03 30 04 (                 | 01 00 01  | 00 00 00             | 0 02 57 (              | 00 01 0 | 03 00 00             | 0 00 00  | 00 00         | 00 00   | 00 00 0          | 0 00 00 |         | Z!!11 LLO              | -          |
| •            |                |             |                                  |                              |           |                      |                        |         |                      |          |               |         |                  |         |         | J                      | Ľ          |
| Monitor D    | ata Diagn      | iose DPV    | 1_Async                          |                              |           |                      |                        |         |                      |          |               |         |                  |         |         |                        |            |
| Profibus DP  | V3.33          | COM2        | data length                      | ok                           |           |                      |                        |         |                      |          |               |         |                  |         |         |                        |            |

Modbus Slave storage content:

| ModSim32 - ModSim1                           |                                  |
|----------------------------------------------|----------------------------------|
| Ele Connection Display Window Help           |                                  |
| UniversalModbus01                            | UniversalModbus04                |
| Device Id: 1                                 | Device Id: 1                     |
| Address: 0001 MODBUS Point Type              | Address: 0001 MODBUS Point Type  |
| 03: HOLDING REGISTER V                       | 02: INPUT STATUS                 |
| Length: 20                                   | Length: 20                       |
|                                              |                                  |
| 40001: <0000H> 40008: <0000H> 40015: <0000H> | 10001: <0> 10008: <0> 10015: <0> |
| 40002: <0202H> 40009: <0000H> 40016: <0000H> | 10002: <0> 10009: <0> 10016: <0> |
| 40004: <0000H> 40011: <0000H> 40018: <0000H> | 10004: <0> 10011: <0> 10018: <0> |
| 40005: <0000H> 40012: <0000H> 40019: <0000H> | 10005: <1> 10012: <0> 10019: <0> |
| 40006: <0131H> 40013: <0000H> 40020: <0000H> | 10006: <0> 10013: <0> 10020: <0> |
|                                              |                                  |
| MedSim2                                      | Linivarsa Modhus 03              |
|                                              |                                  |
| MODPUS Delat Ture                            | MODBLIS Baist Tune               |
| Address: 0256 MODBOS Folint Type             | Address: 0001 MODBOS Folic Type  |
| Length: 5                                    | Length: 20                       |
|                                              |                                  |
|                                              |                                  |
| 40256: <0256H>                               | 00001: <0> 00008: <0> 00015: <0> |
| 40258: <0000H>                               | 00003: <0> 00010: <0> 00017: <0> |
| 40259: <0103H>                               | 00004: <0> 00011: <0> 00018: <0> |
| 40200. (010411)                              | 00006: <0> 00012: <0> 00019: <0> |
|                                              | 00007: <0> 00014: <0>            |
|                                              |                                  |
| ModSim1                                      | UniversalModbus02                |
| Device Id: 2                                 | Device Id: 1                     |
| Address: 0100 MODBUS Point Type              | Address: 0001 MODBUS Point Type  |
| 04: INPUT REGISTER                           | 04: INPUT REGISTER               |
| Length: 10                                   | Length: 5                        |
|                                              |                                  |
| 30100: <0100H> 30107: <0000H>                | 30001: <3001H>                   |
| 30101: <0101H> 30108: <0000H>                | 30002: <3002H>                   |
| 30102: <0102H> 30109: <0000H>                | 30003: <3003H>                   |
| 30104: <0000H>                               | 30005: <0000H>                   |
| 30105: <0000H>                               |                                  |
| 3010b: <0000H>                               |                                  |
|                                              |                                  |

## 8.14.2 Configuration with Swap Word

Configuration with "Swap Word" = enabled. Fieldbus data is swapped to the Modbus slave. Meaning High Byte and Low Byte are switched.

| WINGATE (WINGATE_395          | .wcf)                                     | - 🗆 🗵       |
|-------------------------------|-------------------------------------------|-------------|
| Eile Options Extras Help      |                                           |             |
| More items visible            | Iv more items editable                    |             |
| Parameter                     | Value                                     |             |
| Software revision             | V 7.8                                     | _           |
| Device tune                   | Profibus DP (Scrint)                      |             |
| Scrint revision               | 36                                        |             |
| Serial Number                 | 35531918                                  |             |
| Store Serial Number           | No                                        |             |
| Script memory                 | 16128                                     |             |
| Data memory                   | 8192                                      |             |
| FIELDBUS                      |                                           |             |
| Fieldbus ID                   | 126                                       |             |
| Data exchange                 | On Trigger                                |             |
| Fieldbus lengthbyte           | inactive                                  |             |
| Ident Number (0x2079)         | disabled                                  |             |
| Ext. Diag Off                 | disabled                                  |             |
| Swap word                     | enabled                                   |             |
| APPLICATION                   |                                           |             |
| Protocol                      | Universal Modbus RTU Master               |             |
| Start bits                    | 1                                         |             |
| Data bits                     | 8                                         |             |
| Stop bits                     | 1                                         |             |
| Parity                        | Even                                      |             |
| Baudrate                      | 19200                                     |             |
| 232 Interface                 | 232                                       |             |
| Modbus Master Request         |                                           |             |
| Modbus Timeout (10ms)         | 25                                        |             |
| RX Poll Retry                 | 0                                         |             |
| RX Poll Delay (10ms)          | 0                                         |             |
|                               |                                           |             |
| Reg. 1 Slave ID               | 1                                         |             |
| Reg. 1 Modbus Function        | Read multiple register FC3                |             |
| Reg. 1 StartAdr (hex)         | 0001                                      |             |
| Reg. 1 No. of Points (dec)    | 5                                         |             |
| Reg. 1 Fieldbus Map Adr(Byte) | 0                                         |             |
|                               |                                           |             |
| Heg. 2 Slave ID               |                                           |             |
| Heg. 2 Modbus Function        | Preset multiple register FC16             |             |
| Heq. 2 StartAdr [hex]         |                                           |             |
| Heq. 2 No. of Points [dec]    | 5                                         |             |
| Heq. 2 Heldbus Map Adr(Byte)  | U                                         |             |
|                               | -                                         |             |
| ney o slave IU                | iner to Day 1                             |             |
| Des 2 Chattata (hau)          | pump to neq. 1                            |             |
| Des 2 No - (Deins (Jee)       | 0004                                      | -           |
| 78670379005C00240100021       | E2C8E7E0000000000000000000003F00200000000 | 100000E000( |

Fieldbus Master sends and receives.

### The swapping is bidirectional

| 🕵 Profibus                                                                                                    | Module                                                                                                    |                                                                                                    |                                                                                                    |                                                                                                    |              |
|----------------------------------------------------------------------------------------------------|----------------------------------------------------------------------------------------------------|----------------------------------------------------------------------------------------------------|----------------------------------------------------------------------------------------------------|----------------------------------------------------------------------------------------------------|--------------|
| File Options                                                                                                    | Help                                                                                                    |                                                                                                    |                                                                                                    |                                                                                                    |              |
| Outputdata                                                                                                    | \h00\\h0\\h03                                                                                                    | \\h1\1234567890abcdefghijklmnopq                                                                                                    | 1                                                                                                    | •                                                                                                    | <u>S</u> end |
| hex                                                                                                    | 00 00 03 01 31                                                                                                    | 1 32 33 34 35 36 37 38 39 30 61 62                                                                                                    | 63 64 65 66 67 68 69 6A 6B 6C 6I                                                                                                    | D 6E 6F 70 71 7                                                                                                    |              |
|                                                                                                    |                                                                                                    |                                                                                                    |                                                                                                    | Autosend Off                                                                                                    | 1000 ms 💌    |
| time                                                                                                    | length                                                                                                    | data(hex)                                                                                                    | data(ASCII)                                                                                                    |                                                                                                    | <b></b>      |
| 16:42.43,54<br>16:43.23,08<br>16:46.34,46<br>16:47.00,45<br>16:55.29,20<br>16:55.49,36<br>16:56.49,36<br>16:56.49,36<br>16:57.05,59<br>17:02.15,68                | 7 32<br>3 32<br>3 32<br>3 32<br>3 32<br>3 32<br>3 32<br>3 32<br>3 32<br>3 32<br>3 32<br>3 32<br>3 32<br>4 32                                                                                                    | $\begin{array}{c} 00\ 00\ F1\ 00\ 11\ 22\ 33\ 43\ 56\ 77\ 8\\\ F1\ 00\ F1\ 00\ 11\ 22\ 33\ 44\ 55\ 66\ 77\ 8\\\ 00\ 00\ F1\ 00\ 11\ 22\ 33\ 44\ 55\ 66\ 77\ 8\\\ 00\ 00\ F1\ 00\ 13\ 22\ 33\ 44\ 55\ 66\ 77\ 8\\\ 00\ 00\ F1\ 00\ 12\ 23\ 34\ 35\ 66\ 77\ 8\\\ 01\ 00\ F1\ 7\ 13\ 22\ 33\ 44\ 55\ 66\ 77\ 8\\\ 01\ 00\ F1\ 7\ 12\ 23\ 34\ 35\ 66\ 77\ 8\\\ 01\ 00\ 11\ F1\ 12\ 23\ 34\ 45\ 56\ 77\ 8\\\ 03\ 00\ 11\ 11\ 22\ 33\ 44\ 55\ 66\ 77\ 8\\\ 03\ 00\ 11\ 11\ 22\ 33\ 44\ 55\ 66\ 77\ 8\\\ 03\ 00\ 10\ 11\ 32\ 23\ 34\ 35\ 66\ 77\ 8\\\ 01\ 00\ 10\ 11\ 32\ 23\ 34\ 35\ 66\ 77\ 8\\\ 01\ 00\ 00\ 13\ 12\ 23\ 34\ 35\ 66\ 77\ 8\\\ 01\ 00\ 00\ 13\ 12\ 23\ 34\ 35\ 66\ 77\ 8\\\ 01\ 00\ 00\ 13\ 12\ 23\ 34\ 35\ 66\ 77\ 8\\\ 01\ 00\ 00\ 13\ 12\ 23\ 34\ 35\ 66\ 77\ 8\\\ 01\ 00\ 00\ 13\ 12\ 23\ 34\ 35\ 66\ 77\ 8\\\ 01\ 00\ 00\ 13\ 12\ 23\ 34\ 35\ 66\ 77\ 8\\\ 01\ 00\ 00\ 13\ 12\ 23\ 34\ 35\ 66\ 77\ 8\\\ 01\ 00\ 00\ 00\ 00\ 00\ 00\ 00\ 00\ 00\$                                                                                                    | <ul> <li>ji 1234567890abcdefyhikInnopqr</li> <li>ji 1234567890abcdefyhikInnopqr</li> <li>ji 1234567890abcdefyhikInnopqr</li> <li>ji 1234567890abcdefyhikInnopqr</li> <li>ji 1234567890abcdefyhikInnopqr</li> <li>ji 1234567890abcdefyhikInnopqr</li> <li>ji 1234567890abcdefyhikInnopqr</li> <li>ji 1234567890abcdefyhikInnopqr</li> <li>1234567890abcdefyhikInnopqr</li> <li>1234567890abcdefyhikInnopqr</li> <li>1234567890abcdefyhikInnopqr</li> <li>1234567890abcdefyhikInnopqr</li> <li>1234567890abcdefyhikInnopqr</li> <li>1234567890abcdefyhikInnopqr</li> <li>1234567890abcdefyhikInnopqr</li> </ul> |                                                                                                    |              |
| Inputdata                                                                                                    |                                                                                                    |                                                                                                    |                                                                                                    |                                                                                                    |              |
| time                                                                                                    | length                                                                                                    | data(hex)                                                                                                    |                                                                                                    | data(ASCII)                                                                                                    | <b></b>      |
| 17:03.43,24<br>17:03.43,45<br>17:03.43,65<br>17:03.43,86<br>17:03.44,17<br>17:03.44,43<br>17:03.44,44<br>17:03.44,46<br>17:03.44,46<br>17:03.45,17<br>17:03.45,17 | 12         32           18         32           18         32           17         32           14         32           13         32           14         32           13         32           14         32           13         32           14         32           13         32           14         32           13         32           14         32           15         32           16         32           17         32           18         32           12         32           13         32           14         32           15         32           16         32           17         32           18         32           19         32           10         32           12         32           13         32           14         32           15         32           16         32           17         32           18         < | $\begin{array}{c} 290A0000301312233435360\\ 240A0000301312233435360\\ 250A0000301312233435360\\ 250A0000301312233435360\\ 260A0000301312233435360\\ 290A0000301312233435360\\ 290A0000301312233435360\\ 290A000030131322334455360\\ 200A0000301312233435360\\ 200A0000301312233435360\\ 200A0000301312233435360\\ 200A0000301312233435360\\ 200A0000301312233435360\\ 200A000003013122333435360\\ 200A000003013122333435360\\ 200A000000301312233435360\\ 200A000000301312233435360\\ 200A000000301312233435360\\ 200A000000301312233435360\\ 200A000000301332323435360\\ 200A000000301332323435360\\ 200A00000000301332323435360\\ 200A000000301332323435360\\ 200A000000301332323435360\\ 200A000000301332323435360\\ 200A000000301332323435360\\ 200A0000000030133232343435360\\ 200A0000000030133232343435360\\ 200A0000000030133232343435360\\ 200A0000000030133232343435360\\ 200A0000000030133232343435360\\ 200A0000000030133232343435360\\ 200A0000000030133232343435360\\ 200A00000000301332333435360\\ 200A0000000030133132333435360\\ 200A0000000030133132333435360\\ 200A00000000300030000000000000$ | $\begin{array}{c} 0 \ 0 \ 0 \ 0 \ 0 \ 0 \ 0 \ 0 \ 0 \ 0 $                                                                                                    | # L 123456<br>\$ L 123456<br>\$ L 123456<br>\$ L 123456<br>\$ L 123456<br>[ L 123456<br>[ L 123456<br>] L 123456<br>] L 123456<br>∴ L 123456<br>. L 123456<br>. L 123456<br>] L 123456<br>] L 123456 ] L 123456 ] | Ţ            |
|                                                                                                    |                                                                                                    |                                                                                                    |                                                                                                    |                                                                                                    |              |
| Monitor D                                                                                                    | ata Diagnose DF                                                                                                    | PV1_Async                                                                                                    |                                                                                                    |                                                                                                    |              |
| Profibus DP                                                                                                    | V3.33 COM2                                                                                                    | data length ok                                                                                                    |                                                                                                    |                                                                                                    | 1            |

#### Modbus Slave Data content

| ModSim32 - UniversalModbus01                                                                                                    |       |                                                                                                    | _ 🗆 🗵    |
|----------------------------------------------------------------------------------------------------|-------|----------------------------------------------------------------------------------------------------|----------|
| <u>Ele Connection Display Window H</u> elp                                                                                                    |       |                                                                                                    |          |
| 💭 UniversalModbus01                                                                                                    | - 🗆 🗵 | 💭 UniversalModbus04                                                                                                    | - 🗆 🗵    |
| Device Id:     1       Address:     0001     MODBUS Point Type       Length:     20     03: HOLDING REGISTER •                                                                                                    |       | Device Id: 1<br>Address: 0001 MODBUS Point Type<br>Length: 20 02: INPUT STATUS                                                                                                    |          |
| 40001: <0000H> 40008: <0000H> 40015: <0000H><br>40002: <0000H> 40009: <0000H> 40015: <0000H><br>40016: <0000H><br>40017: <0000H><br>40017: <0000H><br>40017: <0000H><br>40017: <0000H><br>40018: <0100H><br>40018: <0100H> |       | 10001: CD> 10008: CD> 10015: CD><br>10002: CD> 10009: CD> 10015: CD><br>10002: CD> 10009: CD> 10016: CD><br>10003: CD> 10010: CD> 10017: CD><br>10004: CD> 10011: CD> 10017: CD><br>10008: CD> 10011: CD> 10019: CD><br>10008: CD> 10013: CD><br>10008: CD> 10013: CD><br>10007: CD> 10014: CD>                                                                                                    |          |
| InivorentModhwe07                                                                                                    |       | Linivases Madhue 02                                                                                                    |          |
| Device Id:     2       Address:     0256     MODBUS Point Type       Length:     5     03: HOLDING REGISTER                                                                                                    |       | Device Id:     1       Address:     0001     MODBUS Point Type       Length:     20     01: COIL STATUS                                                                                                    |          |
| 40256: <0256H><br>40257; <0257H><br>40258: <000H><br>40259: <0100H><br>40259: <0103H><br>40260: <0104H>                                                                                                    |       | 00001:         00008:         00015:         (0)           00002:         00009:         (0)         00016:         (0)           00003:         00010:         00017:         (0)         000003:         (0)           00004:         000101:         00017:         000101:         (0)         00018:         (0)         00019:         (0)         00019:         (0)         000019:         (0)         000019:         (0)         000019:         (0)         000017:         (0)         000017:         (0)         000017:         (0)         000017:         (0)         000017:         (0)         000017:         (0)         000017:         (0)         000017:         (0)         000017:         (0)         000017:         (0)         000017:         (0)         000017:         (0)         000017:         (0)         00017:         (0)         00017:         (0)         00017:         (0)         0         0         (0)         (0)         (0)         (0)         (0)         (0)         (0)         (0)         (0)         (0)         (0)         (0)         (0)         (0)         (0)         (0)         (0)         (0)         (0)         (0)         (0)         (0) |          |
|                                                                                                    |       |                                                                                                    |          |
| Length: 10 Device Id: 2<br>MODBUS Point Type<br>04: INPUT REGISTER                                                                                                    |       | Address: 0001 Device Id: 1<br>Address: 0001 Device Id: 1<br>MODBUS Point Type<br>04: INPUT REGISTER                                                                                                    | <u> </u> |
| 30100: <0100H> 30107: <0000H><br>30101: <0101H> 30108: <0000H><br>30102: <10102H> 30108: <0000H><br>30103: <0103H><br>30104: <0000H><br>30106: <0000H><br>                                                                                                    |       | 30001: <3001H><br>30002: <3002H><br>30003: <3003H><br>30004: <3004H><br>30005: <0000H>                                                                                                    |          |
|                                                                                                    | •     |                                                                                                    |          |

| 8.14.3 | Example with Fast Ethernet |
|--------|----------------------------|
|        |                            |

| WINGATE (WINGATE_395.           | .wcf)                                              | - 🗆 ×   |
|---------------------------------|----------------------------------------------------|---------|
| File Options Extras Help        |                                                    |         |
| 🗖 mara itama visibla            | ware terms adtable                                 |         |
| I♥ <u>In</u> ore icerts visible |                                                    |         |
| Parameter                       | Value                                              | -       |
| Software revision               | V 5.4                                              |         |
| Device type                     | Fast Ethernet(Script)                              |         |
| Script revision                 | 39                                                 |         |
| Serial Number                   | 36110091                                           |         |
| Store Serial Number             | No                                                 |         |
| Script memory                   | 16128                                              |         |
| Data memory                     | 8192                                               |         |
| FIELDBUS                        |                                                    |         |
| IP Address UNIGATE              | 172.16.48.210                                      |         |
| Subnet-Mask                     | 255.255.255.0                                      |         |
| IP Address Gateway              | 0.0.0.0                                            |         |
| IP Address Target               | 0.0.0.0                                            |         |
| Transport protocol              | UDP                                                |         |
| Send Port (dec)                 | 23                                                 |         |
| Receive Port (dec)              | 23                                                 |         |
| Blocklength fieldbus input      | 255                                                |         |
| Blocklength fieldbus output     | 255                                                |         |
| Data exchange                   | On Trigger                                         |         |
| Fieldbus lengthbyte             | active                                             |         |
| Swap word                       | disabled                                           |         |
| APPLICATION                     |                                                    |         |
| Protocol                        | Universal Modbus RTU Master                        |         |
| Start bits                      | 1                                                  |         |
| Data bits                       | 8                                                  |         |
| Stop bits                       | 1                                                  |         |
| Parity                          | Even                                               |         |
| Baudrate                        | 19200                                              |         |
| 232 Interface                   | 232                                                |         |
| Modbus Master Request           |                                                    |         |
| Modbus Timeout (10ms)           | 25                                                 |         |
| RX Poll Retry                   | 0                                                  |         |
| RX Poll Delay (10ms)            | 0                                                  |         |
|                                 |                                                    |         |
| Reg. 1 Slave ID                 | 1                                                  |         |
| Reg. 1 Modbus Function          | Read multiple register FC3                         |         |
| Reg. 1 StartAdr (hex)           | 0001                                               |         |
| Reg. 1 No. of Points (dec)      | 2                                                  |         |
| Reg. 1 Fieldbus Map Adr(Byte)   | 0                                                  |         |
|                                 |                                                    | •       |
| 549FB3F4005C002701000220        | 6EE0BAC1030D2EEEEEE00000000003E0020002AD3000100000 | F000000 |

| WINGATE (WINGATE_395.         | wcf)                                                       | ×    |
|-------------------------------|------------------------------------------------------------|------|
| Eile Options Extras Help      |                                                            |      |
| ☑ more items visible          | ✓ more items editable                                      |      |
|                               |                                                            |      |
| Reg. 2 Slave ID               | 1                                                          |      |
| Reg. 2 Modbus Function        | Read input registers FC4                                   |      |
| Req. 2 StartAdr (hex)         | 0003                                                       |      |
| Reg. 2 No. of Points (dec)    | 1                                                          |      |
| Reg. 2 Fieldbus Map Adr(Byte) | 4                                                          |      |
|                               |                                                            |      |
| Reg. 3 Slave ID               | 1                                                          |      |
| Reg. 3 Modbus Function        | Read coil status FC1                                       |      |
| Req. 3 StartAdr (hex)         | 0004                                                       |      |
| Req. 3 No. of Points (dec)    | 2                                                          |      |
| Req. 3 Fieldbus Map Adr(Byte) | 6                                                          |      |
|                               |                                                            |      |
| Req. 4 Slave ID               | 1                                                          |      |
| Reg. 4 Modbus Function        | Read input status FC2                                      |      |
| Reg. 4 StartAdr (hex)         | 0004                                                       |      |
| Reg. 4 No. of Points (dec)    | 2                                                          |      |
| Reg. 4 Fieldbus Map Adr(Byte) | 8                                                          |      |
|                               |                                                            |      |
| Reg. 5 Slave ID               | 1                                                          |      |
| Reg. 5 Modbus Function        | Preset multiple register FC16                              |      |
| Reg. 5 StartAdr (hex)         | 0005                                                       |      |
| Reg. 5 No. of Points (dec)    | 1                                                          |      |
| Req. 5 Fieldbus Map Adr(Byte) | 2                                                          |      |
|                               |                                                            |      |
| Req. 6 Slave ID               | 1                                                          |      |
| Reg. 6 Modbus Function        | Preset single register FC6                                 |      |
| Reg. 6 StartAdr (hex)         | 0006                                                       |      |
| Reg. 6 No. of Points (dec)    | 4                                                          |      |
| Reg. 6 Fieldbus Map Adr(Byte) | 4                                                          |      |
|                               |                                                            |      |
| Reg. 7 Slave ID               | 2                                                          |      |
| Reg. 7 Modbus Function        | Read multiple register FC3                                 |      |
| Req. 7 StartAdr (hex)         | 0100                                                       |      |
| Req. 7 No. of Points (dec)    | 1                                                          |      |
| Reg. 7 Fieldbus Map Adr(Byte) | 12                                                         |      |
|                               |                                                            |      |
| Reg. 8 Slave ID               | 2                                                          | -    |
| 549F097D005C0027010002C       | ED843AC1030DCFFFFFF0000000003F0020002199000100000E00000001 | 0019 |

| 🕵 Ethernet   | Module   |                            |                                         |                         | _ 🗆 ×        |
|--------------|----------|----------------------------|-----------------------------------------|-------------------------|--------------|
| File Options | Help     |                            |                                         |                         |              |
| Outputdata   | 09876    | 54321                      |                                         | •                       | <u>S</u> end |
| hex          | 30 39    | 38 37 36 35 34 33 32       | 31                                      |                         |              |
|              |          |                            | Increment Autorepeat off                | 1000 ms 💌               | Repeat       |
| time         | length   | data(hex)                  | data(ASCII)                             |                         | <b>_</b>     |
| 10:27.33,411 | 15       | 2D 2D 2D 2D 2D 2D 2D       |                                         |                         |              |
| 10:31.45,148 | 3 15     | 2D 2D 2D 2D 2D 2D 2D       |                                         |                         |              |
| 10:34.48,449 | 9 15     | 2D 2D 2D 2D 2D 2D 2D       |                                         |                         |              |
| 10:35.21,774 | 15       | 2D 2D 2D 2D 2D 2D 2D       |                                         |                         |              |
| 10:35.33,776 | 5 16     | 30 2D 2D 2D 2D 2D 2D       | 0                                       |                         |              |
| 10:35.53,704 | 28       | 30 31 31 31 31 31 31 31    | 0111111111111111111111111111111         |                         |              |
| 10:36.01,936 | 5 28     | 31 31 31 31 31 31 31 31 31 | 111111111111111111111111111111111111111 |                         | _            |
| 10:36.22,12  | 10       | 30 39 38 37 36 35 34       | 0987654321                              |                         | <b>_</b> _   |
| •            |          |                            |                                         |                         |              |
|              |          |                            |                                         |                         |              |
|              |          |                            |                                         |                         |              |
| Inputdata    |          |                            |                                         |                         |              |
| time         | len      | data(hex)                  |                                         | data(ASCII)             | ▲            |
| 10:37.38,61  | 6 21     | C2 13 02 02 03 03 30 04    | 03 00 00 00 00 00 02 57 00 01 03 00 00  | Â‼ηη LLQJ L             |              |
| 10:37.39,42  | 7 21     | C3 13 02 02 03 03 30 04    | 03 00 00 00 00 00 02 57 00 01 03 00 00  | Ϫ <sub>‼ոη</sub> ււլյ ւ |              |
| 10:37.40,23  | 6 21     | C4 13 02 02 03 03 30 04    | 03 00 00 00 00 00 02 57 00 01 03 00 00  | Ά <sub>ľna</sub> μομ    |              |
| 10:37.41,04  | 8 21     | C5 13 02 02 03 03 30 04    | 03 00 00 00 00 00 02 57 00 01 03 00 00  | β <sub>∥ղի</sub> ււլյ ւ |              |
| 10:37.41,86  | 0 21     | C6 13 02 02 03 03 30 04    | 03 00 00 00 00 00 02 57 00 01 03 00 00  | Ællin LLOU L            |              |
| 10:37.42,66  | 9 21     | C7 13 02 02 03 03 30 04    | 03 00 00 00 00 00 02 57 00 01 03 00 00  | Çiin ու նի տ            |              |
| 10:37.43,68  | 4 21     | C8 13 02 02 03 03 30 04    | FF FF 00 00 00 00 02 57 00 01 03 00 00  | Éllan HOHjiji           |              |
| 10:37.44,49  | 4 21     | C9 13 02 02 03 03 30 04    | 03 00 00 00 00 00 02 57 00 01 03 00 00  | Ellaa rrûn r            |              |
| 10:37.45,30  | 6 21     | CA 13 02 02 03 03 30 04    | 03 00 00 00 00 00 02 57 00 01 03 00 00  | Ellan LLOLL             |              |
| 10:37.46,11  | 921      | CB 13 02 02 03 03 30 04    | 03 00 00 00 00 00 02 57 00 01 03 00 00  | Ellan LLOLL             |              |
| 10:37.46,92  | 9 21     | CC 13 02 02 03 03 30 04    | 03 00 00 00 00 00 02 57 00 01 03 00 00  | III LLCЛ L              |              |
| 1            |          |                            |                                         |                         | <u> </u>     |
|              |          | 1                          |                                         |                         |              |
| Monitor D    | ata Info | J                          |                                         |                         |              |
| Ethernet     | V 3.1    | Conn. Senddatalength:      | 10                                      |                         |              |

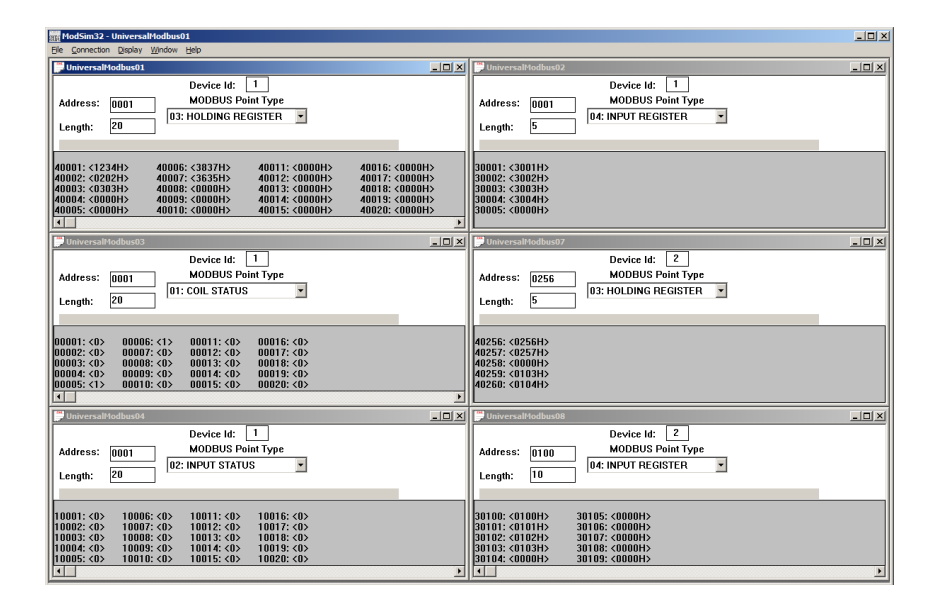

# 9 Hardware ports, switches and LEDs

9.1 Device labeling

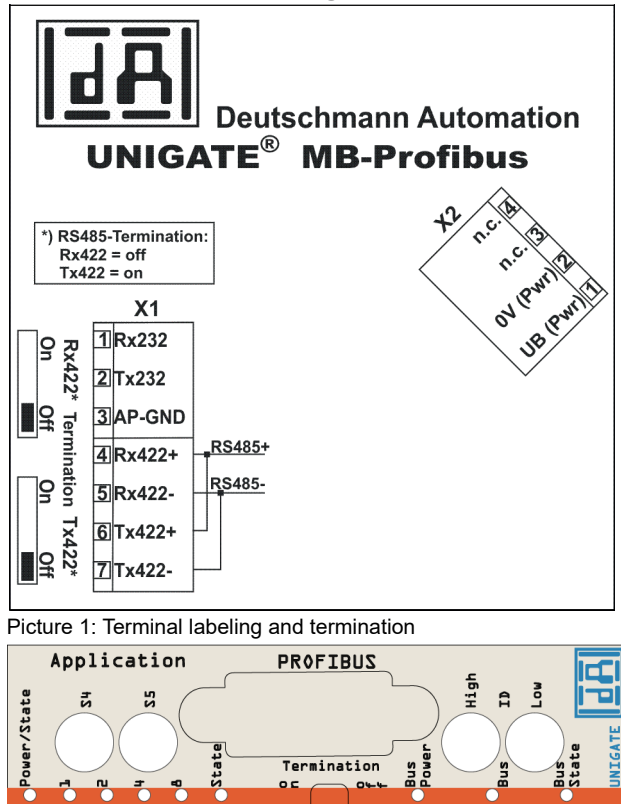

Picture 2: Front panel: Rotary switches, LEDs and termination PB

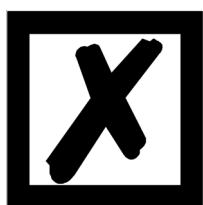

In case the front panel should pop out it does not affect the device's function or quality. It can be put in again without problems.

## 9.2 Connectors

## 9.2.1 Connector to the external device (RS-interface)

The serial interface is available at the plug accessible on the upper side of the device.

| Pin No. | Name           | Function           |   |
|---------|----------------|--------------------|---|
| 1       | Rx 232         | Receive signal     |   |
| 2       | Tx 232         | Transmit signal    | - |
| 3       | AP-GND         | Application Ground |   |
| 4       | Rx 422+ (485+) | Receive signal     |   |
| 5       | Rx 422- (485-) | Receive signal     |   |
| 6       | Tx 422+ (485+) | Transmit signal    |   |
| 7       | Tx 422- (485-) | Transmit signal    |   |

Pin assignment X1 (3-pole and 4-pole screw-type plug connector)

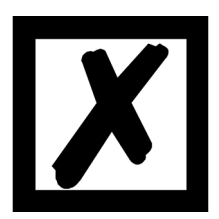

For the operation at a 485-interface the two pins labeled "485-" have to be connected together. Also the two pins "485+".

### 9.2.2 Connector supply voltage

Pin assignment X2 (4-pole screw-plug connector, on the bottom side, at the back)

| Pin No. | Name      | Function                   |
|---------|-----------|----------------------------|
| 1       | UB (Pwr)  | 1033 V supply voltage / DC |
| 2       | 0 V (Pwr) | 0 V supply voltage / DC    |
| 3       | n.c.      |                            |
| 4       | n.c.      |                            |

## 9.2.3 **PROFIBUS DP-connector**

The plug (labeled: PROFIBUS) for the connection to PROFIBUS is available on the front side of the device.

Pin assignment (9-pole D-SUB, socket)

| Pin No. | Name   | Function                                        |
|---------|--------|-------------------------------------------------|
| 1       | Shield |                                                 |
| 2       |        |                                                 |
| 3       | В      | Not inverting input-/output-signalfrom PROFIBUS |
| 4       | CNTR-P | Control signal / repeater                       |
| 5       | M5     | DGND-data reference potential                   |
| 6       | P5     | 5 V supply voltage                              |
| 7       |        |                                                 |
| 8       | A      | Inverting input-/output-signal from PROFIBUS    |
| 9       |        |                                                 |

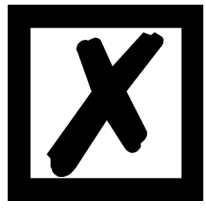

For the operation at a 485-interface the two pins labeled "485-" have to be connected together.

Also the two pins "485+".

## 9.2.4 Power supply

The device must be powered with 10-33 VDC, The voltage supply is made through the 4-pole screw-plug connector at the device's bottom side.

Please note that the devices of the series UNIGATE<sup>®</sup> should not be operated with AC voltage.

## 9.3 LEDs

The Gateway UNIGATE® MB - PROFIBUS features 9 LEDs with the following significance:

| LED Power/State                            | green     | Supply voltage serial interface      |
|--------------------------------------------|-----------|--------------------------------------|
| LEDs 1 / 2 / 4 / 8 (Error No. / Select ID) | green     | Binary display of the Error number   |
| LED State                                  | red/green | Interface condition serial interface |
| LED Bus Power                              | green     | Supply voltage PROFIBUS              |
| LED Bus                                    | red       | PROFIBUS error                       |
| LED Bus State                              | red/green | Interface state PROFIBUS             |

## 9.3.1 LED "Power/State"

This LED is connected directly to the supply voltage of the serial interface (RS232/422/485).

## 9.3.2 LEDs 1 / 2 / 4 / 8 (Error No. / Select ID)

If these 4 LEDs flash and LED "State" simultaneously lights red, the error number is displayed in binary notation (conversion table, see Annex) in accordance with the table in chapter "Error handling".

### 9.3.3 LED "State"

| Lights green      | Data exchange activ via serial interface                 |
|-------------------|----------------------------------------------------------|
| Flashes green     | RS-interface OK, but no constant data exchange           |
| Flashes green/red | No data exchange since switching on                      |
| Lights red        | General Gateway error (see LEDs Error No.)               |
| Flashes red       | UNIGATE <sup>®</sup> is in the configuration / test mode |

#### 9.3.4 LED "Bus Power"

This LED is connected directly to the electrically isolated supply voltage of the PROFIBUS-side.

#### 9.3.5 LED "Bus"

This LED is directly controlled by the PROFIBUS ASIC and goes out in the state "DATA EXCHANGE".

## 9.3.6 LED "Bus State"

| Lights green      | PROFIBUS in the state data exchange           |
|-------------------|-----------------------------------------------|
| Flashes green     | Gateway waits for PROFIBUS communication data |
| Flashes green/red | Gateway waits for PROFIBUS parameter data     |
| Lights red        | General PROFIBUS error                        |

## 9.4 Switches

The Gateway features 7 switches with the following functions:

| Termination Rx 422<br>Termination Tx 422 | switchable Rx 422-terminating resistor for the serial interface<br>switchable Tx 422- or RS485-terminating resistor for the serial<br>interface |
|------------------------------------------|----------------------------------------------------------------------------------------------------|
| Rotary coding switch S4                  | ID High for serial interface i. e. configmode                                                                                                   |
| Rotary coding switch S5                  | ID Low for serial interface i. e. configmode                                                                                                    |
| Termination (Profibus)                   | switchable PROFIBUS DP-terminating resistor                                                                                                    |
| Rotary coding switch High                | PROFIBUS-ID (high byte)                                                                                                    |
| Rotary coding switch Low                 | PROFIBUS-ID (low byte)                                                                                                    |

## 9.4.1 Termination Rx 422 + Tx 422 (serial interface)

If the Gateway is operated as the physically first or last device in an RS485-bus or as 422, there must be a bus termination at this Gateway. In order to do this the termination switch is set to position ON. The resistor (150  $\Omega$ ) integrated in the Gateway is activated. In all other cases, the switch remains in position OFF.

Please refer to the general RS485 literature for further information on the subject of bus terminations.

If the integrated resistor is used, please allow for the fact that this also activates a pull-down resistor (390  $\Omega$ ) to ground and a pull-up resistor (390  $\Omega$ ) to VCC.

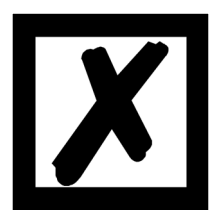

At RS48 only the Tx 422-switch must be set to ON. The Rx 422-switch has to be on OFF.

## 9.4.2 Rotary coding switches S4 + S5 (serial interface)

Via these two switches the RS485 -ID of the gateway is set to hexadecimal, as long as an ID is necessary for the bus. (A conversion table from decimal to hexadecimal can be found in the appendix.) This value is read in when the Gateway is switched on. The switch positions "EE" (testmode) and "FF" (config mode) are not possible for RS422- or RS485-operation.

Note: The switch position "DD" (ie, S4 and S5 in position "D") is reserved for internal purposes.

## 9.4.3 Termination (Profibus)

If the Gateway is operated as the first or last physical device in the PROFIBUS DP, there must be a bus termination at this Gateway. In order to do this, either a bus terminating resistor must be activated in the connector or the resistor (220  $\Omega$ ) integrated in the Gateway must be activated. In order to do this, slide the slide switch to position ON. In all other cases, the slide switch must remain in position OFF. Please refer to the general PROFIBUS literature for further information on the subject of bus termination.

**Note:** To activate or deactivate the bus termination, please remove the bus-connector and carefully set the switch to the desired position.

## 9.4.4 Rotary coding switches High + Low (PROFIBUS-ID)

With these two switches the Gateway's Profibus-ID (00... 7D) is set in hexadecimal notation. Please refer to the Annex for a conversion table from decimal to hexadecimal. This value is read in only once when the Gateway is activated.

# 10 Error handling

# 10.1 Error handling at UNIGATE<sup>®</sup> MB

If the Gateway detects an error, the error is signalled by the "State" LED lighting red and, simultaneously, the error number being indicated by means of LEDs "Error No." as shown in the table below. A distinction can be made between two error categories:

Serious errors (1-5): In this case, the Gateway must be switched off and switched back on again. If the error occurs again, the Gateway must be exchanged and returned for repair.

Warnings (6-15): These warnings are displayed for one minute simply for information purposes and are then automatically reset. If such warnings occur frequently, please inform After-Sales Service.

|      |      |      |      | Error no |                                              |
|------|------|------|------|----------|----------------------------------------------|
| LED8 | LED4 | LED2 | LED1 | resp. ID | Error description                            |
| 0    | 0    | 0    | 0    | 0        | Reserved                                     |
| 0    | 0    | 0    | 1    | 1        | Hardware fault                               |
| 0    | 0    | 1    | 0    | 2        | EEROM error                                  |
| 0    | 0    | 1    | 1    | 3        | Internal memory error                        |
| 0    | 1    | 0    | 0    | 4        | Fieldbus hardware error or wrong Fieldbus-ID |
| 0    | 1    | 0    | 1    | 5        | Script error                                 |
| 0    | 1    | 1    | 0    | 6        | Reserved                                     |
| 0    | 1    | 1    | 1    | 7        | RS-transmit buffer overflow                  |
| 1    | 0    | 0    | 0    | 8        | RS-receive buffer overflow                   |
| 1    | 0    | 0    | 1    | 9        | RS timeout                                   |
| 1    | 0    | 1    | 0    | 10       | General fieldbus error                       |
| 1    | 0    | 1    | 1    | 11       | Parity-or frame-check-error                  |
| 1    | 1    | 0    | 0    | 12       | Reserved                                     |
| 1    | 1    | 0    | 1    | 13       | Fieldbus configuration error                 |
| 1    | 1    | 1    | 0    | 14       | Fieldbus data buffer overflow                |
| 1    | 1    | 1    | 1    | 15       | Reserved                                     |

In the configuration mode these displays are not valid and only meant for internal use.

Table 1: Error handling at UNIGATE<sup>®</sup> MB - system errors.

Flashing frequency 2 times per second (system error)

|      |      |      |      | Error- |                     |                                    |
|------|------|------|------|--------|---------------------|------------------------------------|
| LED8 | LED4 | LED2 | LED1 | No.    | Protocol            | Error description                  |
| 0    | 0    | 1    | 1    | 3      | all Protocols       | No Universal script support        |
| 0    | 1    | 0    | 1    | 5      | all Protocols       | Unknown Protocols                  |
| 1    | 0    | 0    | 1    | 9      | Modbus RTU Master   | Timeout-Modbus Slave               |
|      |      |      |      |        | Modbus ASCII Master | Participant didn't response in set |
|      |      |      |      |        |                     | time frame (response time).        |
|      |      |      |      |        | Modbus RTU Slave    | Timeout at Response-transmis-      |
|      |      |      |      |        | Universal           | sion                               |
|      |      |      |      |        | Modbus RTU Slave    |                                    |
|      |      |      |      |        |                     | Timeout - no response from Par-    |
|      |      |      |      |        | 3964(R)             | ticipant                           |
| 1    | 0    | 1    | 1    | 11     | Universal 232       | Checksum of reception does not     |
|      |      |      |      |        | (with 232 Checksum) | match the calculated one.          |
|      |      |      |      |        | Modbus RTU Slave    | Unknown error after response       |
|      |      |      |      |        | Universal           | transmission.                      |
|      |      |      |      |        | Modbus RTU Slave    |                                    |
|      |      |      |      |        | 3964(R)             | Error at data exchange (e.g.       |
|      |      |      |      |        |                     | Checksum error)                    |
|      |      |      |      |        | Universal           | Error in Response of Func-         |
| 1    | 1    | 0    | 0    | 12     | Modbus RTU Master   | tioncode                           |
| 1    | 1    | 0    | 0    | 12     | SSI                 | Error at the SSI communication     |
|      |      |      |      |        |                     | General reception error at         |
|      |      |      |      |        | Modbus RTU Master   | Modbus (ASCII) Exchange, e.g.      |
| 1    | 1    | 1    | 1    | 15     | Modbus ASCII Master | Checksum error                     |
| 1    | 1    | 1    | 0    | 14     | Modbus RTU Slave    | Exception Response                 |
| 1    | 1    | 1    | 1    | 15     |                     | internal error at process data     |
|      |      |      |      |        | all Protocols       | measurement                        |

Table 2: Protocol based errors

Flashing frequency once per second (user-defined errors or protocol-related errors)

Note: The error is displayed as long as is defined with "Set Warning Time".

# 11 Installation guidelines

## 11.1 Installation of the module

The module with the dimensions 23 x 117 x 111 mm (W x D x H) has been developed for switch cabinet use (IP 20) and can thus be mounted only on a standard mounting channel (deep DIN-rail to EN 50022).

## 11.1.1 Mounting

- Engage the module from the top in the top-hat rail and swivel it down so that the module engages in position.
- Other modules may be rowed up to the left and right of the module.
- There must be at least 5 cm clearance for heat dissipation above and below the module.
- The standard mounting channel must be connected to the equipotential bonding strip of the switch cabinet. The connection wire must feature a cross-section of at least 10 mm<sup>2</sup>.

## 11.1.2 Removal

- First disconnect the power supply and signal lines.
- Then push the module up and swivel it out of the top-hat rail.

Vertical installation

The standard mounting channel may also be mounted vertically so that the module is mounted turned through 90°.

# 11.2 Wiring

## **11.2.1** Connection systems

The following connection systems must resp. may be used when wiring the module:

- Standard screw-type/plug connection (power supply + RS)
- 9-pin D-SUB plug connector (PROFIBUS DP)
- a) In the case of standard screw-type terminals, one lead can be clamped per connection point. It is best to then use a screwdriver with a blade width of 3.5 mm to firmly tighten the screw.

Permitted cross-sections of the line:

- Flexible line with wire-end ferrule: 1 x 0.25 ... 1.5 mm<sup>2</sup>
- Solid conductor: 1 x 0.25 ... 1.5 mm<sup>2</sup>
- Tightening torque: 0.5 ... 0.8 Nm
- b) The plug-in connection terminal strip is a combination of standard screw-type terminal and plug connector. The plug connection section is coded and can thus not be plugged on the wrong way round.
- c) The 9-pin D-SUB plug connector is secured with two screws with "4-40-UNC" thread. It is best to use a screwdriver with a blade width of 3.5 mm to screw the screw tight. Tightening torque: 0.2... 0.4 Nm

#### 11.2.1.1 Power supply

The device must be powered with 10..33 V DC.

• Connect the supply voltage to the 4-pole plug-in screw terminal in accordance with the labelling on the device.

#### 11.2.1.2 Equipotential bonding connection

The connection to the potential equalization automatically takes place it is put on the DIN-rail.

### 11.2.2 PROFIBUS DP communication interface

#### 11.2.2.1 Bus line with copper cable

This interface is located on the module in the form of a 9-pin D-SUB socket on the front side of the housing.

- Plug the PROFIBUS connector onto the SUB-D socket labelled "PROFIBUS DP".
- Firmly screw the securing screws of the plug connector tight using a screwdriver.
- If the module is located at the start or end of the PROFIBUS line, you must connect the bus terminating resistor integrated in the gateway. In order to do this, slide the slide switch to the position labelled ...on...
- If the module is not located at the start or at the end, you must set the slide switch to position "off".

### 11.2.3 Line routing, shield and measures to combat interference voltage

This chapter deals with line routing in the case of bus, signal and power supply lines, with the aim of ensuring an EMC-compliant design of your system.

## 11.2.4 General information on line routing

- Inside and outside of cabinets

In order to achieve EMC-compliant routing of the lines, it is advisable to split the lines into the following line groups and to lay these groups separately.

- ⇒ Group A: shielded bus and data lines (e. g. for PROFIBUS DP, RS232C and printers etc.)
  - shielded analogue lines
  - unshielded lines for DC voltages  $\geq$  60 V
  - unshielded lines for AC voltage  $\ge 25 \text{ V}$
  - · coaxial lines for monitors
- $\Rightarrow$  Group B: unshielded lines for DC voltages  $\geq$  60 V and  $\geq$  400 V
  - unshielded lines for AC voltage  $\ge$  24 V and  $\ge$  400 V
- $\Rightarrow$  Group C: unshielded lines for DC voltages > 400 V

The table below allows you to read off the conditions for laying the line groups on the basis of the combination of the individual groups.

|         | Group A | Group B | Group C |
|---------|---------|---------|---------|
| Group A | 1       | 2       | 3       |
| Group B | 2       | 1       | 3       |
| Group C | 3       | 3       | 1       |

Table 3: Line laying instructions as a function of the combination of line groups

- 1) Lines may be laid in common bunches or cable ducts.
- 2) Lines must be laid in separate bunches or cable ducts (without minimum clearance).
- 3) Lines must be laid in separate bunches or cable ducts inside cabinets but on separate cable racks with at least 10 cm clearance outside of cabinets but inside buildings.

#### 11.2.4.1 Shielding of lines

Shielding is intended to weaken (attenuate) magnetic, electrical or electromagnetic interference fields.

Interference currents on cable shields are discharged to earth via the shielding bus which is connected conductively to the chassis or housing. A low-impedance connection to the PE wire is particularly important in order to prevent these interference currents themselves becoming an interference source.

Wherever possible, use only lines with braided shield. The coverage density of the shield should exceed 80%. Avoid lines with foil shield since the foil can be damaged very easily as the result of tensile and compressive stress on attachment. The consequence is a reduction in the shielding effect.

In general, you should always connect the shields of cables at both ends. The only way of achieving good interference suppression in the higher frequency band is by connecting the shields at both ends.

The shield may also be connected at one end only in exceptional cases. However, this then achieves only an attenuation of the lower frequencies. Connecting the shield at one end may be more favorable if

- it is not possible to lay an equipotential bonding line
- analogue signals (a few mV resp. mA) are to be transmitted
- foil shields (static shields) are used.

In the case of data lines for serial couplings, always use metallic or metallized plugs and connectors. Attach the shield of the data line to the plug or connector housing.

If there are potential differences between the earthing points, a compensating current may flow via the shield connected at both ends. In this case, you should lay an additional equipotential bonding line.

Please note the following points when shielding:

- Use metal cable clips to secure the shield braiding. The clips must surround the shield over a large area and must have good contact.
- Downstream of the entry point of the line into the cabinet, connect the shield to a shielding bus. Continue the shield as far as the module, but do not connect it again at this point!

# 12 PROFIBUS DP

# 12.1 Description of the DPV1-/DPV2-functions

## 12.1.1 DPV1

Die DPV1-Erweiterung besteht aus folgenden Funktionen:

1. Acyclic data exchange with Class1-Master (e. g.: PLC)

This function is optional for a DPV1-Slave. Our gateways support this function as a default. By means of this function the Class1-Master can read and write data from the slave acyclically. This data is processed by the script in the gateway. The channel for the acyclic data exchange is set up firmly during the parameterization.

### 2. Acyclic data exchange with Class2-Master (e. g.: control unit)

This option is optional for a DPV1-Slave as well. Our gateways support this function as a default. By means of this function the Class2-Master can read and write data from the slave acyclically. This data is processed by the script in the gateway. The channel for the acyclic data exchange is set up prior to every data exchange and closed again afterwards.

### 3. Alarm handling

Aso the alarms are optional. If they are activated, they replace the device-specific diagnosis. At present our gateway does not support alarms.

Every DPV1-Slave must support the extended parameterization since it is determined in Octet 8 of the parameterization telegram whether it is a DPV0- or a DPV1-Slave.

A DPV1-Slave can also be operated at a DPV0-Master if the DPV1-functions remain turned off.

## 12.1.2 DPV2

Die DPV2-enlargement consists of the following functions:

#### 1. **Iso**chron **M**ode (IsoM)

It means the clock-synchronous behavior of a bus system. This function is optional for a DPV2-Slave and is activated via the device description file. At present our gateway does not support this mode.

#### 2. Data Exchange Broadcast (DxB)

It means the communication between Slaves (inter-communication). This function is optional for a DPV2-Slave and is activated via the device description file. At present our gateway only supports the function of the "Publisher" (sending data to other Slaves). The function "Susbcriber" (receiving data from other Slaves) is not supported at present.

#### 3. Up- And Download

This function is also optional for a DPV2-Slave and at present it is not supported by our gateway.

#### 4. Time-synchronization (Time stamp)

This function is also optional for a DPV2-Slave and at present it is not supported by our gateway.

#### 5. Redundancy concept

This function is also optional for a DPV2-Slave and at present it is not supported by our gateway.

# 12.2 Representation of the data in PROFIBUS DP

Any standard-compliant PROFIBUS DP Master can exchange data with the gateway. It is also possible to use very "simple" Master connections owing to the data structure.

## 12.2.1 Configuration telegram

After programming, the Master must send a configuration telegram to the corresponding Slave. The configuration telegram provides the Slave with information on the length of the input/output data. If the user has set the 'Length byte' flag, this means the maximum data lengths. Otherwise, it means the actual lengths.

The user normally also configures the configuration telegram in the project planning tool where he may also, if necessary, enter the address range in which the useful data is stored.

You can write up to 16 bytes or words in one octet of the DataUnit (DU). Inputs and outputs having the same format can be combined in one octet. Otherwise, you must use as many octets as the number of different bytes/words you wish to use and which cannot be combined in one octet. If the module detects, during the check, that the maximum permitted input/output data lengths have been exceeded, it signals incorrect configuration to the Master during a subsequent diagnostic scan. It is then not ready for useful data communication.

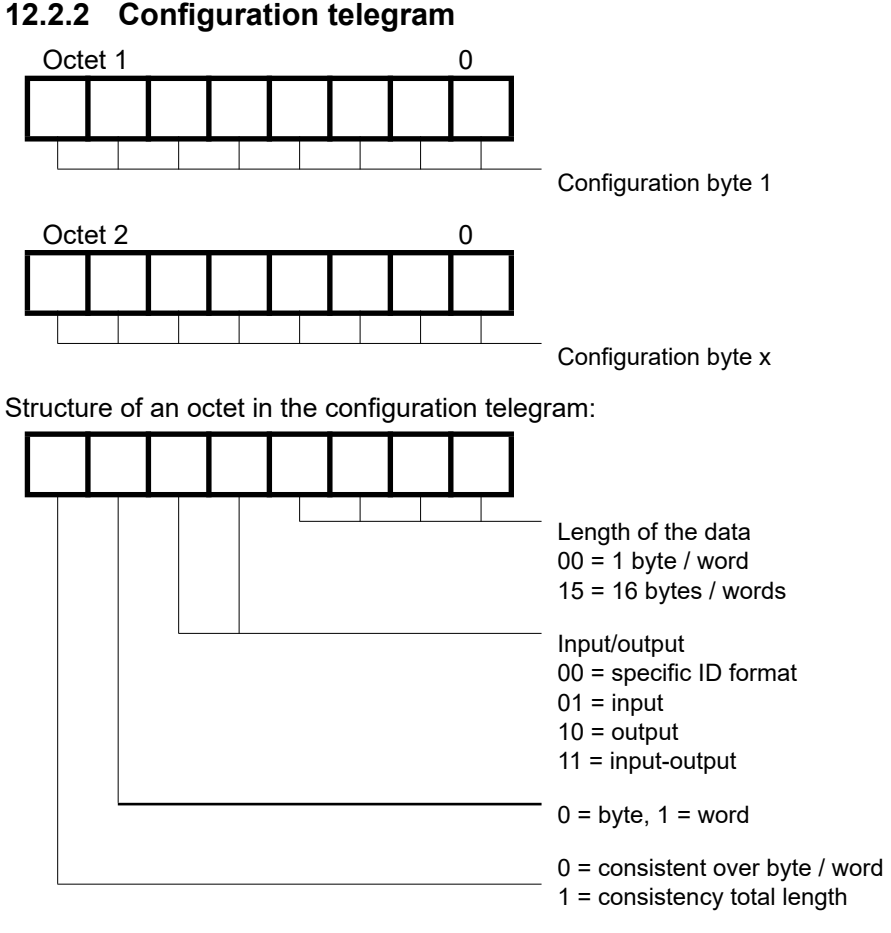

## 12.2.3 Diagnosis

Diagnostic data is high-priority data. The gateway runs an external diagnostic if it detects an internal error.

Representation of the information in the external diagnostic byte:

The diagnostic information of a DP Slave consists of standard diagnostic information items (6 bytes) and a user-specific diagnostic information item. (Error number)

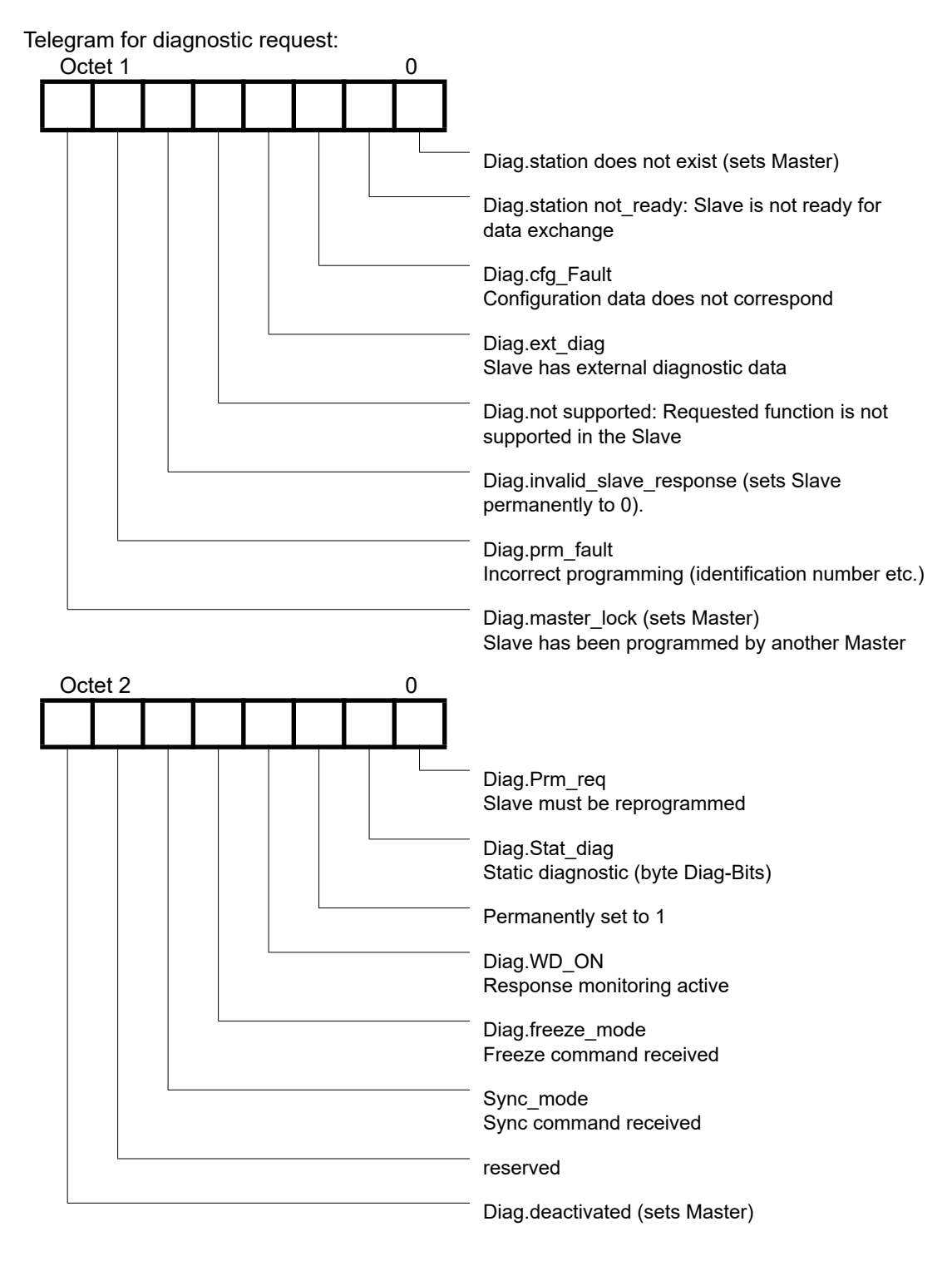

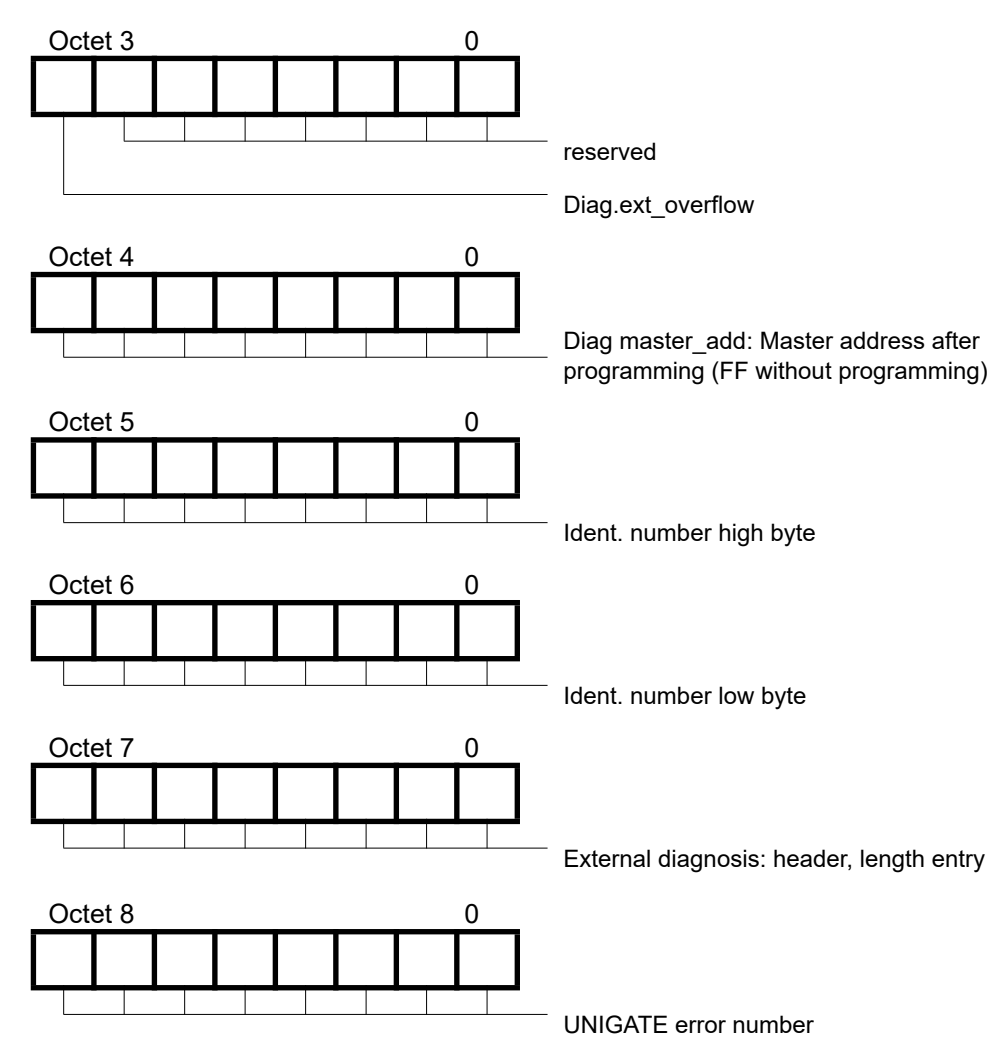

#### 12.2.3.1 Diagnosis in DPV1

The "external diagnosis" of DPV0 (old PB) is used differently at DPV1. At DPV1 the alarms and the status messages are transfered there. Since the gateway's error numbers have been transfered in the external diagnosis it became necessary then to carry out an adaptation at DPV1. Now the 3 bytes "0x81, 0x00, 0x00" have been inserted in front of the actual error message in order to be compatible with DPV1-masters. With it a DPV1-master identifies our gateway's error as status message now.

This results in a different representation of our gateway error in PROFIBUS. At DPV0 the error number is transmitted in unmodified form as 1 byte external diagnosis. In case DPV1 has been activated in the gateway through the device desription file, the error number occurs as 1 byte status message.

Supposing the DPV1 is activated and a master (which does not support the alarms and status messages) is connected, then our gateway error number is presented as "external diagnosis" with 4 bytes (see above), at which point the 4th byte contains the error number and the preceding 3 bytes (0x81, 0x00, 0x00) can be ignored.

## 12.2.4 Data exchange

After the Master, in the diagnostic, detects that the Slave is ready for data exchange, it sends data exchange telegrams. Either the Master stores the data in the input/output direction in the address area specified during project planning or the control program must fetch or retrieve the data using specific function blocks.

# 13 Technical data

# 13.1 Device data

The technical data of the module is given in the table below.

| No.      | Parameter                     | Data                                | Explanations                      |
|----------|-------------------------------|-------------------------------------|-----------------------------------|
| 1        | Location                      | Switch cabinet                      | DIN-rail mounting                 |
| 2        | Enclosure                     | IP20                                | Protection against foreign bodies |
|          |                               |                                     | and water to IEC 529 (DIN 40050)  |
| 4        | Service life                  | 10 years                            |                                   |
| 5        | Housing size                  | 23 x 117 x 111 mm                   | WxDxH                             |
|          |                               | (screw-plug-connector included)     |                                   |
|          |                               | 23 X 117 X 100 mm                   |                                   |
| 6        | Installation position         | (screw-plug connector not included) |                                   |
| 0        |                               |                                     |                                   |
| 1        |                               | 123 g                               |                                   |
| ð        | Operating temperature         | -40°C +85°C                         | The negative temperatures are     |
|          |                               |                                     | (not condensing)                  |
| 9        | Storage/transport             | -40°C +85°C                         | (not condensing)                  |
| <b>–</b> | temperature                   |                                     |                                   |
| 10       | Atmospheric pressure          |                                     |                                   |
|          | during operation              | 795 hPa 1080 hPa                    |                                   |
|          | during transport              | 660 hPa 1080 hPa                    |                                   |
| 11       | Installation altitude         | 2000 m                              | Unrestricted                      |
|          |                               | 4000 m                              | Restricted -                      |
|          |                               |                                     | Ambient temperature ≤ 40°C        |
| 12       | Relative humidity             | Max. 80 %                           | No condensation,                  |
|          |                               |                                     | no corrosive atmosphere           |
| 14       | External                      | 1033 V DC                           | Standard power supply unit to     |
|          | power supply                  |                                     | DIN 19240                         |
| 15       | Current consumption at 24     | Typ. 70 mA                          | At 10V. typ. 200 mA               |
| 40       |                               | max 80 mA                           |                                   |
| 16       | Supply at the Profibus-Inter- | 5 V DC / max. 50 mA                 | (Max. 50 mA at < 30°C ambient     |
| 47       | Deverse veltere protection    | Vee                                 | Rut doos not function!            |
| 17       | Short circuit protection      | Yes                                 | But does not function!            |
| 10       | Short-circuit protection      | Tes<br>Dely ewiteb                  | Thermel fue                       |
| 19       |                               |                                     | Thermanuse                        |
| 20       | (USP)                         | 29 V DC                             |                                   |
| 21       | Emergency power supply        | ≥ 5 ms                              | Device fully operable             |

Table: Technical data of the module

## 13.1.1 Interface data

Technical data

The table below lists the technical data of the interfaces and ports on the device. The data has been taken from the corresponding Standards.

|     | Interface desig  | nation              | PROFIBUS DP                                    | RS232-C             | RS485/RS422                                 |
|-----|------------------|---------------------|------------------------------------------------|---------------------|---------------------------------------------|
| No. | Physical interf  | ace                 | RS485                                          | RS232-C             | RS485/RS422                                 |
| 1   | Standard         |                     | EIA Standard                                   | DIN 66020           | EIA Standard                                |
| 2   | Transmission m   | ode                 | Symmetrical                                    | Asymmetrical        | Symmetrical                                 |
|     |                  |                     | asynchronous                                   | asynchronous        | asynchronous                                |
|     |                  |                     | serial                                         | serial              | serial                                      |
|     |                  |                     | half-duplex                                    | full duplex         | half-duplex                                 |
|     |                  |                     |                                                |                     | full duplex at RS422                        |
|     |                  |                     |                                                |                     |                                             |
|     |                  |                     | $\rightarrow$ Difference signal                | $\rightarrow$ Level | $\rightarrow$ Difference signal             |
| 3   | Transmission m   | ethod               | Master / Slave                                 | Master / Slave      | Master / Slave                              |
| 4   | Number of user   | s: - Transmitters   | 32                                             | 1                   | 32                                          |
|     |                  | - Receiver          | 32                                             | 1                   | 32                                          |
| 5   | Cable length: -  | Maximum             | 1200 m                                         | 15 m                | 1200 m                                      |
|     | _                | Baud rate dependent | 03 75 kBd \ 1200 m                             | no                  | -03 75 kBd > 1200 m                         |
|     | _                | Dadd fale-dependent | $187.5 \text{ kBd} \rightarrow 1200 \text{ m}$ |                     | $312 \text{ kBd} \rightarrow 500 \text{ m}$ |
|     |                  |                     | $500 \text{ kBd} \rightarrow 400 \text{ m}$    |                     | $625 \text{ kBd} \rightarrow 250 \text{ m}$ |
|     |                  |                     | $1.5 \text{ MBd} \rightarrow 200 \text{ m}$    |                     |                                             |
|     |                  |                     | $>1.5 \text{ MBd} \rightarrow 100 \text{ m}$   |                     |                                             |
| 6   | Bus topology     |                     | Line                                           | Point-to-point      | Line                                        |
| 7   | Data rate: - Max | kimum               | 12 Mbit/s                                      | 120 kBit/s          | 625 kBaud                                   |
|     |                  |                     |                                                | 2.4 k/B             | 2.4 kBit/s                                  |
|     | - Sta            | ndard values        | 9.6 kBit/s                                     | 4.8 k/B             | 4.8 kBit/s                                  |
|     |                  |                     | 19.2 kBit/s                                    | 9.6 kBit/s          | 9.6 kBit/s                                  |
|     |                  |                     | 93.75 kBit/s                                   | 19.2 kBit/s         | 19.2 kBit/s                                 |
|     |                  |                     | 187.5 kBit/s                                   | 38.4 kBit/s         | 57.6 kB                                     |
|     |                  |                     | 500 kBit/s                                     |                     | 312.5 kB                                    |
|     |                  |                     | 1.5 Mbit/s                                     |                     | 625 kB                                      |
|     |                  |                     | 3 MBit/s                                       |                     |                                             |
|     |                  |                     | 6 MBit/s                                       |                     |                                             |
|     |                  |                     | 12 Mbit/s                                      |                     |                                             |
| 8   | Transmitter:     | - Load              | 54 Ω                                           | 3 7 kΩ              | 54 Ω                                        |
|     |                  | - Maximum voltage   | - 7 V 12 V                                     | ± 25 V              | - 7 V 12 V                                  |
|     |                  | - Signal, unloaded  | ± 5 V                                          | ± 15 V              | ± 5 V                                       |
|     |                  | - Signal, loaded    | ± 1.5 V                                        | ± 5 V               | ± 1.5 V                                     |
| 9   | Receiver:        | - Input resistance  | 12 Ω                                           | 37Ω                 | 12 Ω                                        |
|     |                  | - Max. input signal | - / V 12 V                                     | ± 15 V              | - / V 12 V                                  |
|     | <br>             | - Sensitivity       | ± 0.2 V                                        | ± 3 V               | ± 0.2 V                                     |
| 10  | I ransmit range  | (SPACE):            | - 0.2 + 0.2 V                                  | + 3 + 15 V          | - 0.2 + 0.2 V                               |
|     |                  | - voltage level     | 0                                              | υ                   | U                                           |
|     |                  | - Logic level       |                                                | 0 (5)(              |                                             |
| 11  | I ransmit pause  |                     | + 1.5 +5 V                                     | - 3 –15 V           | + 1.5 +5 V                                  |
|     |                  | - voltage level     | 1                                              | 1                   | 1                                           |
| 1   |                  | - Logic level       |                                                |                     |                                             |

Table: Technical data of the interfaces at the module

# 14 Commissioning guide

# 14.1 Note

Only trained personnel following the safety regulations may commission the UNIGATE<sup>®</sup>.

# 14.2 Components

You will require the following components to commission the UNIGATE®:

- UNIGATE<sup>®</sup>
- Connection cable from gateway to the process
- Connector for Profibus connection to the Gateway
- PROFIBUS cable (this cable is generally already installed on site!)
- 10..33 V DC power supply (DIN 19240)
- Type file or device description file and user manual (a sample file as well as the user manual can be ordered separately or downloaded free of charge from our homepage at www.deutschmann.de).

# 14.3 Installation

The UNIGATE<sup>®</sup> MB - PROFIBUS DP module features protection type IP20 and is thus suitable for switch cabinet use. The device is designed for snapping onto a 35 mm DIN-rail.

# 14.4 Dimensional drawing UNIGATE<sup>®</sup> MB - PROFIBUS DP

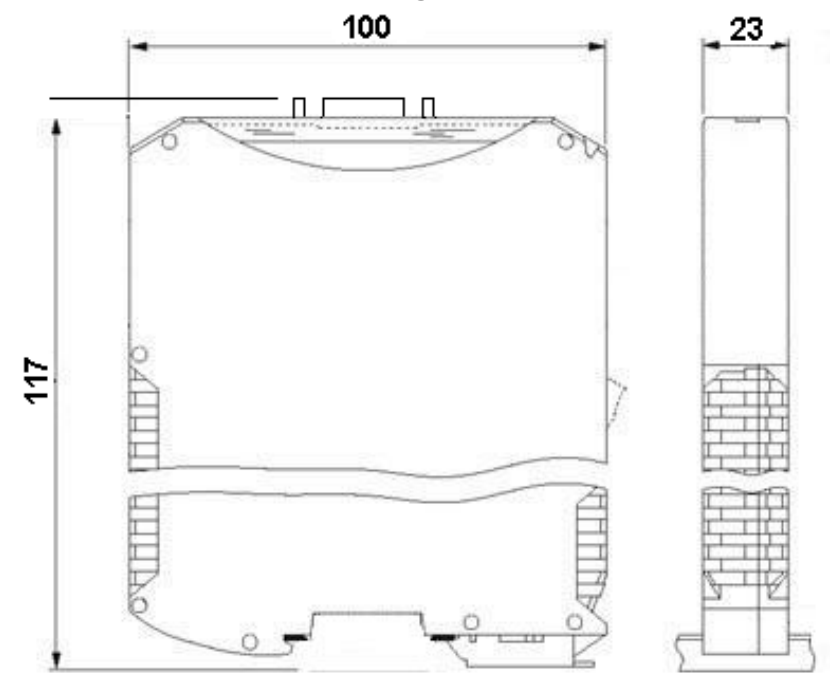

# 14.5 Commissioning

It is essential that you perform the following steps during commissioning in order to ensure that the module operates correctly:

# 14.6 Setting the PROFIBUS address

Set the PROFIBUS address at the fieldbus end of the module on the two rotary switches designated "PROFIBUS-ID High" and "PROFIBUS-ID Low" This adjustment is carried out in a hexadecimal way.

Example:

The PROFIBUS-ID is 26 decimal = 1A hexadecimal

The switch "PROFIBUS-ID High" has to be set to 1 and the switch "PROFIBUS-ID Low has to be set to A.

If the rotary switch is set to "7E" (=126) on the PROFIBUS-side (PROFIBUS-ID), the gateway operates with a PROFIBUS-address, that is stored in the EEROM. In the state of delivery this address is set to 126 and can only be changed by a PROFIBUS-master via the PROFIBUS itself. The address 126 is reserved in the PROFIBUS for this purpose; that means that a slave with this address can never carry out a data exchange, but it can only be configured with a new ID.

In case the rotary switch is set to a value between 0...125, the gateway operates - with this PRO-FIBUS-ID and a change via the master is not possible.

#### Flow diagram

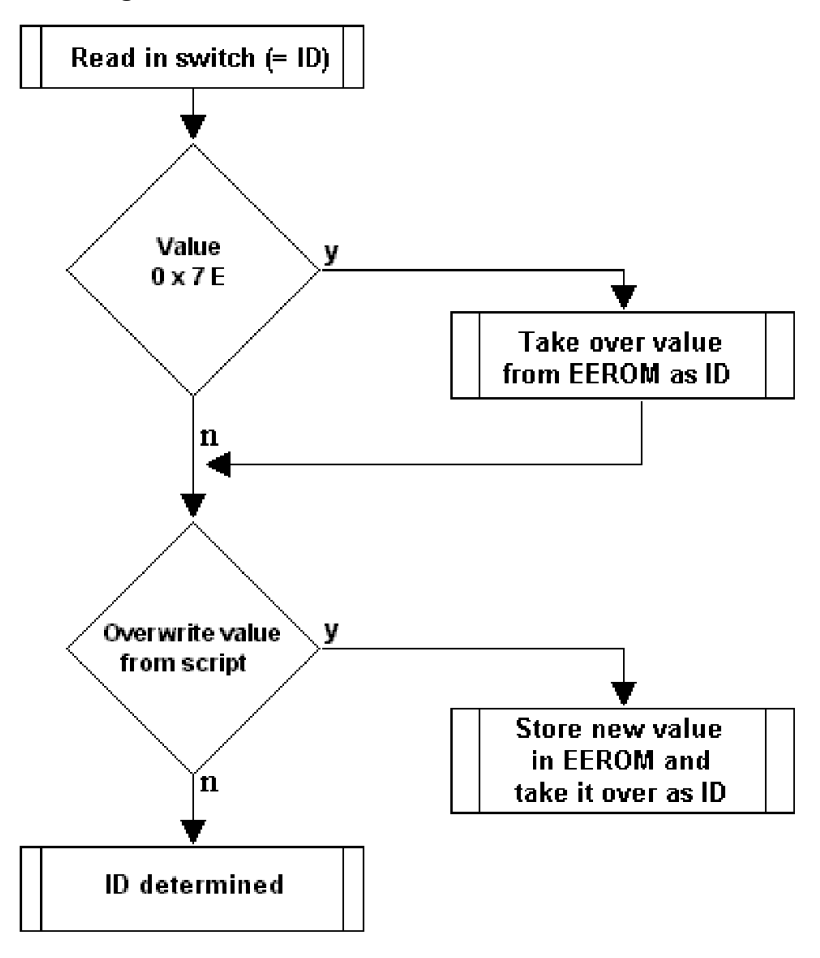

X

Attention: The set PROFIBUS address must correspond with the planned address under COM PROFIBUS! It is read in only on power-up of the gateway!

# 14.7 **PROFIBUS** connection

Connect the device to the Profibus at the interface labelled "PROFIBUS".

## 14.8 Connection to the process device

Please also read the manual for the process device when commissioning the process device.

## 14.9 Connecting the supply voltage

Please connect 10..33 DC voltage to the terminals provided for this.

## 14.10 Shield connection

Earth the top-hat rail onto which the module has been snapped.

# 14.11 Project planning

Use any project planning tool for project planning. If the required device descritpion file was not supplied with your project planning tool, a sample file can be found on the Internet (<u>www.deutschmann.de</u>).

## 14.12 Literature

We recommend that you read book "Schnelleinstieg in PROFIBUS DP", author M. Popp, to help you quickly get to grips with the subject of the PROFIBUS DP and the mode of operation of the available ASICs. The book can be ordered from the PROFIBUS User Organisation, Order No. 4.071. (German-language).

Address: PROFIBUS Nutzerorganisation e.V. Haid-und-Neu-Str. 7 D-76131 Karlsruhe Germany Tel: 0721 9658 590

# 15 Servicing

Should questions arise that are not covered in this manual you can find further information in our

• FAQ/Wiki area on our homepage www.deutschmann.com or directly in our Wiki on www.wiki.deutschmann.de

If your questions are still unanswered please contact us directly.

#### Please note down the following information before calling:

- Device designation
- Serial number (S/N)
- Article number
- Error number and error description

Your request will be recorded in the Support center and will be processed by our Support Team as quickly as possible (Usually in 1 working day, rarely more than 3 working days.).

Technical Support hours are as follows: Monday to Thursday from 8 am to midday and from 1 pm to 4 pm, Friday from 8 am to midday (CET).

Deutschmann Automation GmbH & Co. KG Carl-Zeiss-Straße 8 D-65520 Bad-Camberg Germany

| Central office and sales department | +49 6434 9433-0  |
|-------------------------------------|------------------|
| Technical Support                   | +49 6434 9433-33 |
| Fax sales department                | +49 6434 9433-40 |
| Fax Technical Support               | +49 6434 9433-44 |

E-mail Technical Support

## 15.1 Returning a device

If you return a device, we require as comprehensive a fault/error description as possible. We require the following information in particular:

support@deutschmann.de

- What error number was displayed?
- What is the supply voltage (±0.5 V) with Gateway connected?
- What were you last doing or what last happened on the device (programming, error on power-up, ...)?

The more precise information a fault/error description you provide, the more exactly we will be able to pinpoint the possible causes.

## 15.2 Downloading PC software

You can download current information and software free of charge from our Internet server. http://www.deutschmann.com

# 16 Annex

# 16.1 Explanations of the abbreviations

| General<br>CL<br>CM<br>CX<br>EL<br>FC<br>GT<br>GY<br>MB            |                  | Product group CL (Compact Line)<br>Product group CM (CANopen Line)<br>Product group CX<br>Product group EL (Ethernet Line)<br>Product group FC (Fast Connect)<br>Galvanic separation RS-side<br>Housing color gray<br>Product group MB                                                                                                    |
|--------------------------------------------------------------------|------------------|----------------------------------------------------------------------------------------------------|
| RS<br>SC<br>232/485<br>232/422<br>DB<br>D9<br>PL<br>PD<br>AG<br>EG |                  | Product group RS<br>Product group SC (Script)<br>Interface RS232 and RS485 switchable<br>Interface RS232 and RS422 switchable<br>Additional RS232 DEBUG-interface<br>Connection of the RS through 9-pin D-SUB instead of 5-pin screw-plug connector<br>Board only without DIN-rail module and without housing cover<br>Board only without DIN-rail module and with housing cover<br>Gateway installed in a die-cast aluminum housing<br>Gateway installed in a stainless steel housing |
| IC2<br>IC<br>IO8<br>16<br>5V<br>3,.3V                              | =<br>=<br>=<br>= | Product group IC2 (IC-design DIL32)<br>Product group IC (IC-design DIL32)<br>Option I/O8<br>Script memory expanded to 16KB<br>Operating voltage 5V<br>Operating voltage 3.3V                                                                                                    |
| Fieldbus                                                           |                  |                                                                                                    |
| CO<br>C4                                                           | =                | CANopen<br>CANopen V4                                                                                                    |
| C4X                                                                | =                | CANopen V4-version X (see comparison table UNIGATE <sup>®</sup> IC for the respective                                                                                                    |
| DN<br>EC<br>EI<br>FE<br>FEX                                        | =<br>=<br>=<br>= | product)<br>DeviceNet<br>EtherCAT<br>Ethernet/IP<br>Ethernet 10/100 MBit<br>Ethernet 10/100 MBit-version X (see comparison table UNIGATE <sup>®</sup> IC for the                                                                                                    |
| IB<br>IBL                                                          | =                | respective product)<br>Interbus<br>Interbus                                                                                                    |
| LN62<br>LN512<br>ModTCP                                            | =<br>=<br>=      | LONWorks62<br>LONWorks512<br>ModbusTCP                                                                                                    |
| MPI<br>PL<br>PN<br>PBDP                                            | =<br>=<br>=      | Siemens MPI <sup>®</sup><br>Powerlink<br>Profinet-IO<br>ProfibusDP                                                                                                    |

| PBDPL | = | ProfibusDP-version L (see comparison table UNIGATE <sup>®</sup> IC for the respective |
|-------|---|---------------------------------------------------------------------------------------|
|       |   | product)                                                                              |

PBDPX = ProfibusDP-version X (see comparison table UNIGATE<sup>®</sup> IC for the respective product)

PBDPV0 = ProfibusDPV0

PBDPV1 = ProfibusDPV1

RS = Serial RS232/485/422

# 16.2 Hexadecimal table

| Hex | Decimal | Binary |
|-----|---------|--------|
| 0   | 0       | 0000   |
| 1   | 1       | 0001   |
| 2   | 2       | 0010   |
| 3   | 3       | 0011   |
| 4   | 4       | 0100   |
| 5   | 5       | 0101   |
| 6   | 6       | 0110   |
| 7   | 7       | 0111   |
| 8   | 8       | 1000   |
| 9   | 9       | 1001   |
| А   | 10      | 1010   |
| В   | 11      | 1011   |
| С   | 12      | 1100   |
| D   | 13      | 1101   |
| E   | 14      | 1110   |
| F   | 15      | 1111   |